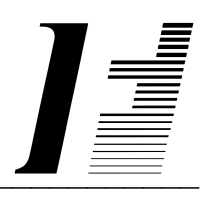

# A C C O U N T F L E X

**Purchase Order** 

The System To Account On

AccountFlex software and this manual are copyrighted and all rights are reserved by INFOFLEX, INC. No part of this publication may be copied, photocopied, translated, or reduced to any electronic medium or machine readable form without the prior written permission of INFOFLEX, INC.

LIMITED WARRANTY: INFOFLEX warrants that this software and manual will be free from defects in materials and workmanship upon date of receipt. INFOFLEX DISCLAIMS ALL OTHER WARRANTIES, EITHER EXPRESS OR IMPLIED, INCLUDING BUT NOT LIMITED TO IMPLIED WARRANTIES OF MERCHANTABILITY AND FITNESS FOR A PARTICULAR PURPOSE WITH RESPECT TO THE SOFTWARE, THE ACCOMPANYING WRITTEN MATERIALS, AND ANY ACCOMPANYING HARDWARE. IN NO EVENT WILL INFOFLEX OR ANY AUTHORIZED REPRESENTATIVE BE LIABLE FOR ANY DAMAGES WHATSOEVER (INCLUDING, WITHOUT LIMITATION, DAMAGES FOR LOSS OF PROFITS, BUSINESS INTERUPTION, LOSS OF BUSINESS INFORMATION) ARISING OUT OF THE USE OR INABILITY TO USE INFOFLEX SOFTWARE OR ANY ACCOMPANYING INFOFLEX MANUAL, EVEN IF INFOFLEX HAS BEEN ADVISED OF THE POSSIBILITY OF SUCH DAMAGES.

GOVERNING LAWS: This agreement is governed by the laws of California.

**U.S. GOVERNMENT RESTRICTED RIGHTS:** Use, duplication, or disclosure by the Government is subject to restrictions as set forth in subdivision (b)(3)(ii) of The Rights in Technical Data and Computer Software clause at 252.227-7013.

AccountFlex is a trademark of INFOFLEX, INC.
UNIX is a trademark of Bell Laboratories.
XENIX and MS-DOS are trademarks of Microsoft Corporation.
Informix is a registered trademark of Informix Software, Inc.
C-ISAM is a trademark of Informix Software, Inc.
D-ISAM is a trademark of Byte Designs Ltd.

Copyright © 1989-2006 INFOFLEX, INC.

Printed in U.S.A. on March 2007

## TABLE OF CONTENTS CONTENTS

| INTRODU        | CTION                             | 1-1  |
|----------------|-----------------------------------|------|
| 1.1            | Overview                          | 1-1  |
| 1.2            | Features                          | 1-1  |
| 1.3            | About the Document                | 1-1  |
| GENERAI        | OPERATIONAL PROCEDURES            | 2-1  |
| 2.1            | Overview                          | 2-1  |
| 2.2            | Menus                             | 2-1  |
| 2.3            | Screens                           | 2-2  |
| 2.4            | Screens - Help                    | 2-5  |
| 2.5            | Screens - Search                  | 2-6  |
| 2.6            | Screens - Query-by-Example        | 2-6  |
| 2.7            | Screens - Control Keys            | 2-9  |
| 2.8            | Reports                           | 2-9  |
| HOW TO         | GET STARTED                       | 3-1  |
| 3.1            | Overview                          | 3-1  |
| 3.2            | How to Start the System           | 3-1  |
| 3.3            | Setup System-wide Control File    | 3-3  |
| 3.4            | Setup Purchase Order Control File | 3-5  |
| 3.5            | Setup G/L Accounts                | 3-7  |
| 3.6            | Setup Divisions                   | 3-8  |
| 3.7            | Setup Warehouses                  | 3-11 |
| 3.8            | Setup Buyers                      | 3-12 |
| 3.9            | Setup Terms                       | 3-13 |
| 3.10           | Setup Vendors                     | 3-14 |
| 3.11           | Print Vendors Account             | 3-16 |
| 3.12           | Setup Inventory                   | 3-18 |
| 3.13           | Setup Shipping Addresses          | 3-19 |
| 3.14           | Backup Data Base                  | 3-20 |
| <b>WORK CY</b> | (CLE                              | 4-1  |
| 4.1            | Overview                          | 4-1  |
| 4.2            | Daily Cycle                       | 4-1  |
| <b>ØPERATI</b> | ONS/REFERENCE SECTION             | 5-1  |
| 5.0            | Overview                          | 5-1  |
| 5.1            | Enter Orders                      | 5-2  |
| 5.2            | Print Orders                      | 5-8  |
| 5.4            | Enter Receivings                  | 5-11 |
| 5.5            | Print Receivings                  | 5-14 |
| 5.6            | Posting Receivings                | 5-16 |
| 5.7            | Enter Invoices                    | 5-17 |
| 5.8            | Print Invoices                    | 5-20 |
| 5.9            | Post Invoices                     | 5-22 |
| 5.10           | Print Invoice Journal             | 5-23 |
| 5.14           | Enter Recurring Order             | 5-26 |
| 5.15           | Print Recurring Order             | 5-26 |
| 5.16           | Copy to Orders                    | 5-26 |
| 5.17           | Inquire Orders                    | 5-27 |
| 5.18           | Inquire Orders                    | 5-28 |

| 5.19    | Print Open Orders                      | 5-31 |
|---------|----------------------------------------|------|
| 5.20    | Print Open Orders by ETA Date          | 5-33 |
| 5.21    | Print Uninvoiced Orders by Vendor, PO# | 5-35 |
| 5.22    | Print Receiving History, PO#           | 5-37 |
| 5.30    | Enter Vendor                           | 5-39 |
| 5.31    | Print Vendor                           | 5-39 |
| 5.32    | Enter Account                          | 5-39 |
| 5.33    | Print Account                          | 5-39 |
| 5.34    | Enter Divisions                        | 5-39 |
| 5.35    | Print Divisions                        | 5-39 |
| 5.36    | Enter Warehouses                       | 5-39 |
| 5.37    | Enter Inventory                        | 5-39 |
| 5.38    | Print Inventory                        | 5-39 |
| 5.39    | Enter Terms                            | 5-40 |
| 5.40    | Enter Buyers                           | 5-40 |
| 5.41    | Enter Shipping Addresses               | 5-40 |
| 5.42    | Enter Control                          | 5-40 |
| 5.43    | Purge                                  | 5-41 |
| INDEX . |                                        | I-1  |

# **1. INTRODUCTION**

## 1.1 Overview

The Purchase Order system is for ordering, receiving, and reconciling invoices from your suppliers.

The following sections provide a synopsis of the Purchase Order features, how Purchase Order fits into your accounting system, and the organization of this user's manual.

## **1.2 Features**

The Purchase Order system surpasses other similar systems because it incorporates the best features our competition has to offer, plus many design improvements based on user recommendations.

Below are some of these features:

- Automatically updates vendor and inventory account balances.
- Provides buyer notepad for keeping track of inquiries and order status.
- Reports inventory reordering, backorders, and purchase order status by item or vendor.
- Reconciles Orders against Invoices.
- Allows extensive on-screen inquiries such as vendor balances, aging and invoice history.
- Easy-to-learn menu driven interface with on-line help information.
- Eliminates end of period processing.
- Maintains all periods open for updating and/or reporting.
- Provides on-screen report viewing.
- Maintains multiple divisions and multiple warehouses.
- Provides clear and concise audit trails.
- Automatically traps errors to ensure data integrity.
- Includes comprehensive user manuals.
- Supports UNIX, DOS, or VMS.
- Works with Informix, Micro Focus Cobol, Sun Netisam, C-Isam, D-Isam, and SCO Integra data bases.

## **1.3 About the Document**

This manual is designed to be a comprehensive user guide for the AccountFlex Purchase Order System. This guide is

Introduction

organized into two levels, Chapter and Section. Each chapter describes a major function; each section describes various aspects related to the chapter.

## Chapter 1 Introduction

This chapter provides a synopsis of how the Purchase Order System fits into your accounting system, some advantages of the Purchase Order system, and the organization of this user's manual.

## **Chapter 2 General Operation Procedures**

This chapter provides general instructions on how to select AccountFlex functions, move around screens, enter data, and run reports. The features presented in this chapter are consistant throughout the accounting system. This chapter should be read before tackling subsequent chapters.

## Chapter 3 How to Get Started

This chapter provides instructions for the installation and setup of your Purchase Order System. The instructions presented in this chapter need only be done once.

## Chapter 4 Work Cycle

This chapter provides instructions for the Purchase Order System Work Flow. The tasks described in this chapter are performed on an on-going basis.

## Chapter 5 Operations/Reference

This chapter provides detailed instructions on how to operate each Purchase Order function. Each section in this chapter is dedicated to a specific menu option.

# 2. GENERAL OPERATIONAL PROCEDURES

## 2.1 Overview

This chapter describes the general characteristics of the 3 major program types: menus, screens, and reports. Once you learn these general characteristics you will be ready to handle any AccountFlex program.

One key that is consistent for all AccountFlex programs and one that you should make a point to remember is the **ESCAPE** key (labeled **Esc** on the keyboard). The **ESCAPE** key may be pressed at any time to exit menus, screens, and reports. So whenever you feel lost, press the **ESCAPE** key to get back from where you came.

The following sections describe each major program type.

## 2.2 Menus

The AccountFlex system consists of numerous menus organized in a hierarchical structure. To move down the menu hierarchy, select a menu choice and then press the **ENTER** key. To move up the menu hierarchy, press the **ESCAPE** key. To select a menu choice, you can either cursor to the desired choice or type its number then press the **ENTER** key.

An example of AccountFlex Master menu is displayed below:

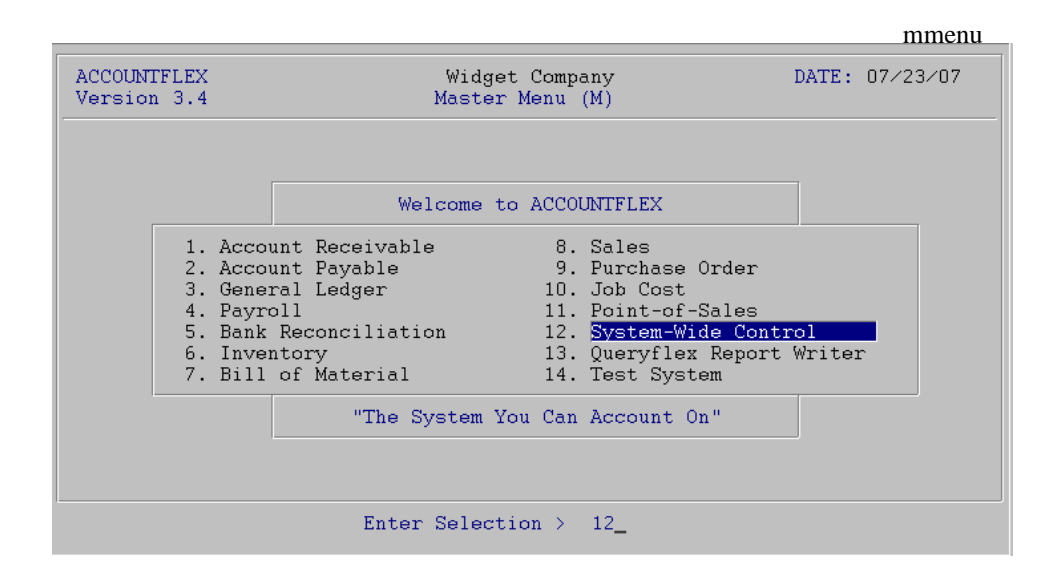

In moving from one menu to another, you may jump over intermediate menus to save time and keystrokes. Jump directly from one menu to any other menu by pressing the F3 function key and then entering the menu code you would like to jump to, followed by the menu choice number. The menu code is a unique identifier assigned to each menu and is displayed by the menu title line in parentheses. For example, the menu displayed above has a menu code of "M".

## 2.3 Screens

Data entry screens allow you to add, change, delete, or view information in a database.

There are 3 types of data entry screens: *SINGLE-RECORD*, *MULTI-RECORD*, and a combination of both. The *SINGLE-RECORD* screen will allow you to work on one database record at a time. The *MULTI-RECORD* screen allows you to work on multiple database records at the same time. The *MULTI-RECORD* screen provides a spreadsheet-like interface to your database.

All AccountFlex screens display function key labels at the bottom of each screen. These function key labels inform you which functions keys are active. Inactive function keys show dashes '----'. Throughout this document, we will refer to function keys using their label names instead of their function key number.

In the following subsections you will learn how to use the three screen types.

## SINGLE-RECORD Screen

The initial mode for *SINGLE-RECORD* screens is normally **CHANGE**. **CHANGE** mode allows you to modify existing records. When you are in **CHANGE** mode, the **CHANGE MODE** message will appear at the top of the screen.

An example of a *SINGLE-RECORD* screen in **CHANGE** mode is shown below.

|                         |                                                 |                                             | actscrc              |
|-------------------------|-------------------------------------------------|---------------------------------------------|----------------------|
| ACCOUNTEI               | LEX CHANGE MODE Customer                        | Entry Screen                                | DATE: 07/23/2007     |
| Customer                | r Code <b>1 v</b> Entry Date<br>Billing Address | By<br>Shipping                              | Inactive 🗍           |
| Company<br>Name         | ACME                                            | Gerard Menic                                | ucci                 |
| Addr1<br>Addr2<br>Addr3 | 875 Mahler Road #261                            | 1015 Atwater                                |                      |
| City                    | Burlingame                                      | Burlingame                                  |                      |
| State<br>Source         | CAM Zip 94010 V Cnty V                          | State <u>CAM Zip</u><br>Tax Code 1 <u>v</u> | SalesRep 1 v         |
| Contact                 | Test Company                                    | Title                                       |                      |
| Phone                   | (800)343-0180 x Fax (65                         | 0)6977696                                   |                      |
| E-mail                  | sales                                           | Resa                                        | le#                  |
| Method                  | 0 Finance Charge N Invoices                     | Y Statements                                | Y BackOrders         |
| Terms                   |                                                 | Cre                                         | dit Limit            |
| Price                   | M                                               | Bal                                         | lance Due            |
| Enter the               | Customer's code to identify this                | Customer through                            | qhout the system     |
| F1 F2                   | F3 F4 F5 F6 F7 F8 F9                            | F10 F11 F1                                  | 2 ^F3 ^F4 ^F5 ^F6    |
| Save Help               | Add Srch Qry Prev Next Fr                       | st Last Del                                 | l Note Pric Ship Ach |

There are several function keys that will help you locate records you would like to change. The **FRST** key will locate the first record in order of the *index* field. The *index* field on all *SINGLE-RECORD* screens is where the cursor first appears. Pressing **LAST** will select the last record. Entering a value in the *index* field and pressing **NEXT** will bring up the next record in order. **NEXT** also enables you to locate records with a partial value. For example, if you know that the *index* field begins with "AC", enter "AC" then press **NEXT** to see the first record starting with "AC". **PREV** works similarly but selects previous records.

The **SRCH** and the **QRY** keys provide two other methods for locating records. **SRCH** locates records using alternative *index* fields and **QRY** locates records using any combination of fields with wild cards. These two methods are discussed in the subsequent sections **Screens - Searching** and **Screens - Query-by-Example**.

Once you have located a record and have made your modifications, press the SAVE key to update the database.

If you do not wish to save your changes, press the **ESCAPE** key to abort or exit the screen. If changes have been made you will be prompted to confirm your choice.

The **DEL** key is used to delete the record. You will be prompted to confirm the deletion.

The **HELP** key provides online documentation for the field where you are cursored. If the field you are on is a code field, a popup list of valid entries will be displayed. While on the popup list you may press the **ENTER** or **SAVE** key to select a code. More information about the help feature can be found in the subsequent section **Screens - Help**.

The **ADD** key switches the screen to **ADD** mode in order to add a new record. When you are in **ADD** mode, the **ADD MODE** message appears at the top of the screen.

An example of a SINGLE-RECORD screen in ADD mode is shown below.

| actscra                                                                                                    |
|----------------------------------------------------------------------------------------------------|
| ACCOUNTFLEX ADD MODE Customer Entry Screen DATE: 07/23/2007                                                                                                    |
| Customer Code Company<br>Name<br>Addr1<br>Addr2<br>Addr3<br>City<br>State v Zip v Cnty v<br>State v Zip v Cnty v<br>State v Zip v Cnty v                                             |
| Contact     Title       Phone     x       E-mail     Resale#       Method     Finance Charge N       Invoices Y     Statements Y       BackOrders     Credit Limit       Price     y |
| Enter the Customer's code to identify this Customer throughout the system<br>F1 F2 F3 F4 F5 F6 F7 F8 F9 F10 F11 F12 ^F3 ^F4 ^F5 ^F6<br>Save Help Chg Note Pric Ship Ach              |

To add a record fill in the screen with the appropriate data and press SAVE.

While in ADD MODE you may return to CHANGE mode by pressing the CHG key.

### MULTI-RECORD Screens

The *MULTI-RECORD* screen allows you to Add or Change more than one record at a time.

As with the *SINGLE-RECORD* screen the initial mode is usually **CHANGE**. When you are in **CHANGE** mode, the **CHANGE MODE** message appears at the top of the screen.

An example of an *MULTI-RECORD* screen in **CHANGE** mode is shown below.

|                                                                                                    |                                                                                                    |                    |               |                |                                       | actarvc      |
|----------------------------------------------------------------------------------------------------|----------------------------------------------------------------------------------------------------|--------------------|---------------|----------------|---------------------------------------|--------------|
| ACCOUNTFLEX                                                                                                    | CHANGE MODE                                                                                                    | Account            | Entry/I       | nquiry         | DA                                    | TE: 07/23/07 |
| Account                                                                                                    | Description                                                                                                    |                    |               | Туре           | D∕C                                   | Inactive     |
| 101-000           102-000           103-000           107-000           108-000           109-000           110-000           120-000           121-000           130-000           130-000           130-000           150-000           155-000 | Cash in Bank<br>Payroll Cash Account<br>Cash in Hand<br>Petty Cash<br>Prepaid Expenses<br>Adv EIC Payment<br>Account Receivable<br>Jobs-in-Progress(M)<br>Jobs-in-Progress(L)<br>Inventory<br>Inventory Whs A<br>Inventory Whs B<br>Land<br>Buildings<br>Software |                    |               |                | ם<br>חם<br>חם<br>חם<br>חם<br>חם<br>חם |              |
| F1 F2 F3<br>Save Help                                                                                                    | F4 F5 F6 F7<br>Add Srch Qry Prev                                                                                                    | F8 F9<br>Next Frst | F10 F<br>Last | '11 F12<br>Del | ^F3 ·                                 | ^F4 ^F5 ^F6  |

Each row on the screen above represents a record. Several function keys are available for locating records. The **PREV**, **NEXT**, **FRST**, and **LAST** functions will enable you to scroll a page of records at a time. **UP** and **DOWN** arrows allow you to move up and down rows of the *MULTI-RECORD* screen.

The **SRCH** and the **QRY** keys provide two other methods for locating records and are discussed in the subsequent sections.

Once you have located and modified a record, saving takes place by either moving the cursor off the row or pressing the **SAVE** key.

You can delete the record your cursor is positioned on by pressing the **DEL** key. Upon pressing the **DEL** key the current record will be deleted.

Adding a record is done by pressing the **ADD** key (or moving to the end of the record list). Upon pressing the **ADD** key a blank row will open up for entry. When you are in **ADD** mode, the **ADD MODE** message appears at the top of the screen.

### SINGLE-RECORD and MULTI-RECORD Screen Combination

Often both the *SINGLE-RECORD* and *MULTI-RECORD* screen types will be displayed together. Moving from a *SINGLE-RECORD* screen to a *MULTI-RECORD* screen is done by pressing the **SAVE** key. The following is an example of a combination Screen.

|                                                  |            |                                                                            |                                                                                   |                                                                                                    |                            |                                                                               |                                                                    |                                                                                             |             |        |            |         | nen   |     |
|--------------------------------------------------|------------|----------------------------------------------------------------------------|-----------------------------------------------------------------------------------|----------------------------------------------------------------------------------------------------|----------------------------|-------------------------------------------------------------------------------|--------------------------------------------------------------------|---------------------------------------------------------------------------------------------|-------------|--------|------------|---------|-------|-----|
| ACCO                                             | OUNTE      | LEX                                                                        | CH                                                                                | IANGE                                                                                                    | MODE                       |                                                                               | Divis                                                              | sion                                                                                        | Entry       | Scree  | ≥n         | DATE:   | 07/23 | ⁄07 |
| Div                                              | visio      | on 1                                                                       | V N<br>A<br>A<br>A                                                                | lame<br>Iddres<br>Iddres<br>Iddres                                                                           | sl ado<br>s2 ado<br>s3 ci  | vision<br>dress<br>dress<br>ty                                                | n #1<br>1<br>2                                                     |                                                                                             |             |        | =          |         |       |     |
|                                                  |            |                                                                            |                                                                                   |                                                                                                    |                            |                                                                               |                                                                    |                                                                                             | -Accol      | unt Ov | verlav-    | -       |       |     |
| Ali                                              | ias        | Descr                                                                      | iptic                                                                             | n                                                                                                    |                            | Ассон                                                                         | int                                                                | 1                                                                                           | Whse        | Grou   | ıp Cat     | :       | Tax   |     |
| \$<br>AR<br>B<br>C<br>CGI<br>D<br>F<br>IN<br>PRI | D          | Cash<br>Accou<br>Bank<br>Credi<br>Cost<br>Disco<br>Freig<br>Inven<br>Advan | Recei<br>nts F<br>Check<br>t Car<br>of Go<br>of De<br>unts<br>ht<br>tory<br>ce Pa | pts<br>Receiv<br>S<br>S<br>S<br>S<br>S<br>S<br>S<br>S<br>S<br>S<br>S<br>S<br>S<br>S<br>S<br>S<br>S<br>S<br>S | able<br>old<br>Goods<br>ed | 101-(<br>110-(<br>101-(<br>500-(<br>505-(<br>560-(<br>570-(<br>130-(<br>230-( | 200<br>200<br>200<br>200<br>200<br>200<br>200<br>200<br>200<br>200 | 2<br>2<br>2<br>2<br>2<br>2<br>2<br>2<br>2<br>2<br>2<br>2<br>2<br>2<br>2<br>2<br>2<br>2<br>2 |             |        |            |         |       |     |
| F1<br>Save                                       | F2<br>Help | FЗ                                                                         | F4<br>Add                                                                         | F5                                                                                                    | F6<br>Qry                  | F7<br>Prev                                                                    | F8<br>Next                                                         | F9<br>Frst                                                                                  | F10<br>Last | F11    | F12<br>Del | `F3 ^F4 | ^F5   | ^F6 |

actboth

## 2.4 Screens - Help

The **HELP** function key allows you to get additional information concerning the field or screen you are on. This function key is available for all screen types.

If you are on a table field, the **HELP** key provides a popup list of valid codes. Below is an example of the Help screen for a table field.

|                                                        |                                                                               |                                   | acthelp         |
|--------------------------------------------------------|-------------------------------------------------------------------------------|-----------------------------------|-----------------|
| ACCOUNTFLEX CHANG                                      | E MODE Div:                                                                   | ision Entry Screen                | DATE: 07/23/07  |
| Division <mark>1 v</mark> Name<br>Addı<br>Addı<br>Addı | e Division #1<br>ress1 address1<br>ress2 address2<br>ress3 city<br>Select G/L | Account Code                      |                 |
| Alias Description                                      | 101-000<br>102-000                                                            | Cash in Bank<br>Payroll Cash Acco | ount A          |
| S <u>Cash Receipts</u>                                 | 103-000                                                                       | Cash in Hand                      | A               |
| AR Accounts Rece                                       | viva 107-000                                                                  | Petty Cash                        | A               |
| B Bank Checks                                          | 108-000                                                                       | Prepaid Expenses                  | A               |
| C Credit Cards                                         |                                                                               | Adv EIC Payment                   | A               |
| CG Cost of Goods                                       | s So 110-000                                                                  | Account Receivabl                 | le A            |
| CGD Cost of Defec                                      | t G 120-000                                                                   | Jobs-in-Progress(                 | (M) A           |
| D Discounts All                                        | .owe 121-000                                                                  | Jobs-in-Progress(                 | (L) A           |
| F Freight                                              | 130-000                                                                       | Inventory                         | A               |
| IN Inventory<br>PREPAY Advance Payme                   | ent Press SAVE to                                                             | o Select or ESCAPE to             | exit            |
| F1 F2 F3 F4 F5                                         | 5 F6 F7 F8                                                                    | F9 F10 F11 F12                    | ^F3 ^F4 ^F5 ^F6 |
| Save Help S1                                           | rch Qry Prev Next                                                             | t Frst Last                       | Zoom All        |

This Help screen is a *MULTI-RECORD* screen. In addition to the standard *MULTI-RECORD* features, the Help screen provides 2 special methods for locating records: cursor sorting and character positioning.

Cursor sorting means the rows will be sorted based on where the cursor is positioned. On the sample screen above, if the cursor is positioned on the G/L Account Code field, the rows will be sorted by G/L Account Code. Likewise, if the cursor is positioned on the Description field the screen will be sorted by the Description field. To cursor from field to field on a Help screen, you must use the **TAB** key.

The character positioning feature allows you to type characters to locate records in the Help screen. Each character you press will reposition the screen to the closest match. To restart the character positioning (throw away previously entered characters and start over) press the **UP** or **DOWN** arrow keys. You may also press the **TAB** key to perform character positioning on a different field.

Another important feature of the Help screen is the **ZOOM** function key. This key allows you to add or change codes.

Once you have located the desired code on the Help screen, you may transfer the code to the original screen by pressing the **SAVE** or **ENTER** key. You will then be returned to the original field with the selected code assigned.

Pressing **ESCAPE** will exit without effecting the original screen.

## 2.5 Screens - Search

As an alternative to searching on the first *index* field of a screen, the search facility provides the capability to search on other indexed fields of the record. Searching is active when the function key label **SRCH** is displayed (usually in **CHANGE MODE** only).

Upon pressing **SRCH**, the screen fields that are searchable will be underlined and the **SEARCH MODE** message will appear at the top of the screen.

While in **SEARCH MODE**, you may search on any of the underlined fields by cursoring to the desired field then pressing the **FIND**, **PREV**, **NEXT**, **FRST**, **or LAST** keys. Partial values may be searched on by entering the partial value and then pressing **NEXT**. The system will locate the first record matching the partial value.

Once you have located the record you want, press the **EXIT** key to exit **SEARCH MODE** and return to **CHANGE MODE** with the selected record.

## 2.6 Screens - Query-by-Example

The Query feature, unlike the search feature, allows you to search on any field or combination of fields and use wildcard or relational operators.

Query is active when the function key label **QRY** is displayed. Upon pressing **QRY**, the screen fields that are queriable will be underlined and the **QUERY MODE** message will appear at the top of the screen. While in **QUERY MODE** you may query on any of the underlined fields by cursoring to the desired field then entering the value you wish to query on. Values

may be entered for as many fields as you want.

The query values you enter may include special operator characters that provide enhanced searching capabilities. Below is a table of operators that may be included with the query value.

|                   |                                      | Compatable |
|-------------------|--------------------------------------|------------|
| Operator          | Operator Name                        | Data Types |
| =                 | Equal                                | all        |
| >                 | Greater than                         | all        |
| <                 | Less than                            | all        |
| >=                | Greator than or equal                | all        |
| <=                | Less than or equal                   | all        |
| $\Leftrightarrow$ | Not equal                            | all        |
|                   | OR                                   | all        |
| &                 | AND                                  | all        |
| *                 | Wildcard for any number of character | CHAR       |
| ?                 | Wildcard for 1 character             | CHAR       |
| :                 | Range                                | all        |

When using any of the first eight operators place the operator at the start of the query value.

Use the '=' operator only when you want to find NULL values in a character field. In this case you would just enter the '=' operator by itself.

## WILDCARD OPERATORS

Wildcard operators (\*, ?) can only be used in character fields. Querying with wildcard operators is best described with examples. For example, specifying the query value "\*corp\*" would find all records with the word "corp" anywhere in that field. The following list of values would match this query value.

corporation
 IBM Corporation
 Marine Corp

Note that the query is not case sensitive.

The query value "corp\*" would only find records where the field starts with the value "corp". In this case only the first value in the above list "corporation" would match.

The wildcard operator (?) is a one character wildcard. For example, the query value "????corp\*" would only match "IBM Corporation" on the above list.

## RANGE OPERATOR

The range operator (:) is used to specify a range. It lets you search for all values that lie between one value and another. The range is inclusive.

For example, to search for all zip codes from 94010 and 95080, enter "94010:95080" as your query value. Query will find all records where the value of the field lies within the specified range.

Query assumes that all entered query values must match the record for it to be selected. The OR (|) operator allows you to select the record if either query values match. The OR (|) operator is placed at the beginning of each query value. The example query screen below illustrates this operator.

## EXAMPLE QUERY SCREEN

Below is an example of a query screen with query values entered.

|                                                                                                    |                                                                   |                             |                     |               |                                     |                                           | acto                          | arv  |
|----------------------------------------------------------------------------------------------------|-------------------------------------------------------------------|-----------------------------|---------------------|---------------|-------------------------------------|-------------------------------------------|-------------------------------|------|
| ACCOUNTFLEX                                                                                               | QUERY                                                             | MODE                        | Customer            | Entry         | Screen                              | DATE :                                    | 07/23/2                       | 007  |
| Customer C<br>Bi<br>Company *C<br>Name<br>Addr1 18<br>Addr2<br>Addr3<br>City <b>B7</b><br>State<br>Source | ode<br>11ing Addre<br>ME*<br>51*mahler*<br>?lingame<br>v Zip<br>y | 행 Ent:<br>88<br>평 C:        | nty Date            | State         | By<br>Shipping<br>e v Zip<br>Code v | g Address<br>p<br>j SalesF                | Inacti<br>v Cnty<br>Rep       | ve [ |
| Contact<br>Phone<br>E-mail<br>Method<br>Terms<br>Price                                                    | Finance C<br>V<br>V                                               | x<br>harge                  | Fax<br>Invoices     | Title Sta     | Resa<br>atements<br>Cre<br>Ba       | ale#<br>BackO<br>edit Limit<br>alance Due | orders [                      |      |
| inter the Cu<br>71 F2 F3<br>Run Help Or                                                                   | stomer's co<br>F4 F5<br>un Clr                                    | de to ide:<br>F6 F7<br>Exit | ntify this<br>F8 F9 | Custor<br>F10 | m <mark>er thro</mark> u<br>F11 F:  | i <mark>ghout the</mark><br>12 ^F3 ^      | <mark>system</mark><br>F4 ^F5 | ^F6  |

The above query values will find all records where

Company contains the string "CME" anywhere

AND

Addr1 begins with "851" with "mahler" anywhere afterwards

OR

Addr2 begins with "851" with "mahler" anywhere afterwards

OR

Addr3 begins with "851" with "mahler" anywhere afterwards

To start the query, press the **RUN** function key. After all of the records have been found, a message will appear at the bottom of the screen showing the number of matches found. You will then be returned to the original screen where you will be able to use the **NEXT**, **PREV**, **FRST**, **LAST** function keys to view the selected records.

When you return to the original screen, the mode message will be appear with asterisks **\*CHANGE MODE**\* letting you know you are looking at a query list.

To clear the query list, you must return to the **QUERY MODE**, clear all of the query values (press the **CLR** function key), and then rerun the query (press the **RUN** function key). When you return to the original screen you will be able to access all records.

## 2.7 Screens - Control Keys

There are a number of Control keys that work on all on screens. These Control keys perform very useful functions and are listed below.

- CTL-D Saves the current screen values as defaults. These defaults will appear when in **ADD MODE** or on report selection screens. Each user can have his own defaults by setting the environment variable **FXDEFAULT** to a user-specific directory.
- CTL-N Calls the Accounflex menu from wherever you are in the system. You will be returned to your current postion upon returning from the menu.
- CTL-P Repeats the previously entered value.
- CTL-T Prints the screen image to the default printer.
- CTL-W Writes the screen image to disk. You will be prompted for a filename for storing the image. The filename you enter will be appended with the suffix '.scr'.

## 2.8 Reports

When you select a report program from the AccountFlex menu, the Report Selection Screen will normally appear first. The Report Selection Screen allows you to choose the destination, number of copies, and scope of the report. The following is an example of a Report Selection Screen.

| ACCOUNTFLEX                                                            | Print Trial Balance Report                                                                              | DATE: 07/23/07          |
|------------------------------------------------------------------------|----------------------------------------------------------------------------------------------------|-------------------------|
| Report Destinati<br>Report Copies<br>Report Title Pag<br>Report Detail | on <mark>Sana</mark> (S=Screen, Pn=Printe:<br><u>1</u> (1 - 10)<br>e Ň (Y=Yes, N=No)<br>Ň (Y=Yes, N=No) | r, Dn=Disk, A=Aux)      |
| Date Ran<br>Account Ran                                                | ge 07/01/07 to 07/23/07<br>ge vto v                                                                     |                         |
| Show ZERO Balance                                                      | es 🗌                                                                                                    |                         |
|                                                                        |                                                                                                    |                         |
|                                                                        |                                                                                                    |                         |
|                                                                        |                                                                                                    |                         |
| Report Destinations: (D)i:                                             | sk, (E)mail, (F)ax, (P)rint, (S)cree                                                                    | en, (A)ux.              |
| F1 F2 F3 F4 F5 :<br>Run Help                                           | F6 F7 F8 F9 F10 F11 F12 ·                                                                               | ^F3 ^F4 ^F5 ^F6<br>Kill |

actrnt

The first three fields---Destination, Copies, and Title Page---will always appear on the Report Selection Screen, but the fourth field, Detail, will appear only under certain conditions.

These fields are described below:

## **Report Destination**

Enter the report destination. Four options are available:

S - Screen P - Printer D - Disk A - Auxiliary Port

Entering an S will output the report to the screen.

Entering a **P** will output the report to to the default printer. To route output to alternative printers, enter the printer's device name after the **P**. To route output to alternative printers, enter the printer's device name after the **P**. If your site has been set up with a printer configuration file, pressing the **HELP** key will show a valid list printers from which to select. Entering a **D** will output the report to disk.

## **Report Copies**

Enter the number of printed report copies you want. One to 10 copies can be specified.

## **Report Title Page**

Enter "Y" for Yes or "N" for No to indicate whether or not a title page should be printed for the report. A report title page is simply a copy of the Report Selection Screen with the values you entered.

## **Report Detail**

Enter "Y" for Yes or "N" for No to indicate whether or not the report detail should be printed on the report.

The **Report Selection Screen** may have other entry fields specific to the report you are running. The purpose of these report fields is to narrow the scope of the report by prompting you for specific values or ranges of values to report on.

For example, the screen may prompt you for a range of customers to report on. In this case the screen will have two customer fields. If you do not make an entry into either of the customer fields, the report will list all customers. If you make an entry into the first customer field but not the second, you will get all customers greater than or equal to the first customer. If you make an entry into the second customer field but not the first, you will get all customers less than or equal to the second customer.

Once the **Report Selection Screen** is properly filled out, you may press the **RUN** key to generate the report or the **ESCAPE** key to exit.

If the report is directed to the screen, the first page of the report will appear on your screen with the function key labels as shown below.

|            |                         | actrpt                           |
|------------|-------------------------|----------------------------------|
| ACCOUNTFLE | X                       | Company Name<br>TRIAL BALANCE    |
|            | From: 05/26/99          | ) to 05/26/99 Account Range:     |
| ========   |                         | BEGINNING BALANCE                |
| Account    | Account Name            | Debit Credit                     |
| 101-000    | Cash in Bank            | 1,759,544.10                     |
| 102-000    | Payroll Cash Account    | 45,644.00                        |
| 103-000    | Cash in Hand            | 1,000,000.00                     |
| 107-000    | Petty Cash              |                                  |
| 108-000    | Prepaid Expenses        | 200,000.00                       |
| 110-000    | Account Receivable      |                                  |
| 120-000    | Jobs-in-Progress(M)     |                                  |
| 121-000    | Jobs-in-Progress(L)     |                                  |
| 130-000    | Inventory               |                                  |
| 130-0A0    | Inventory Whs A         |                                  |
| 130-0B0    | Inventory Whs B         |                                  |
| 150-000    | Land                    |                                  |
| 152-000    | Buildings               |                                  |
| 154-000    | Office Equipment        |                                  |
| 160-000    | Adv EIC Payment         |                                  |
| F1 F2      | F3 F4 F5 F6 F7 F8 F9    | F10 F11 F12 F13 F14 F15 F16      |
| EXIT       | JUMP SRCH PREV NEXT FRS | ST LAST PRNT C132 SHFL SHFR PRN2 |

These keys provide a variety of ways to move through the report. **NEXT** pages forward through the report. **PREV** pages backwards. **FRST** displays the first page of the report. **LAST** displays the last page of the report. **JUMP** prompts you for a page in the report to display. **SRCH** prompts for a character string pattern to search for in the report.

You may press **SHFR** to right shift the display to view columns beyond 80. **SHFL** will shift the display back left. Some terminals will support character compression to 132-columns. The **C132** key will put such terminals in that mode.

Finally, the **PRNT** key will direct the report to the default printer.

When you press the **SRCH** key, a prompt to **Enter Search String** will appear. Enter a character string you would like to locate and then press the **ENTER** key. You will then be positioned to the report page where the string first occurs. Pressing the **SRCH** key again will find the next instance.

EXIT will return you to the Report Selection Screen. ESCAPE from the Report Selection Screen leaves the report altogether.

# 3. HOW TO GET STARTED

## 3.1 Overview

This chapter describes the setup procedures for the Purchase Order System.

The Purchase Order system, unlike other modules, is dependent on the AccountFlex Inventory system in order to function. If you have not already setup your Inventory system, you must do so prior to setting up the Purchase Order system.

Once you have setup your Inventory system, you will follow the procedures within this chapter to setup your Purchase Order system. These procedures are performed only once when you install your system.

This chapter contains the following sections:

How to Start the System Setup System-wide Control Setup Purchase Order Control File Setup Accounts Setup Divisions Setup Warehouses Setup Warehouses Setup Buyers Setup Terms Setup Terms Setup Vendors Print Vendors Setup Shipping Addresses Setup Inventory Backup Purchase Order Data

## 3.2 How to Start the System

To start the system type **act** at the command line and press the **RETURN** key.

## \$ act

After you press **RETURN** the following AccountFlex Master Menu will appear.

|                                        |                                                                                                    | mmenu          |
|----------------------------------------|----------------------------------------------------------------------------------------------------|----------------|
| ACCOUNTFLEX<br>Version 3.4             | Widget Company<br>Master Menu (M)                                                                                                    | DATE: 07/23/07 |
|                                        | Welcome to ACCOUNTFLEX                                                                                                    |                |
| 1.<br>2.<br>3.<br>4.<br>5.<br>6.<br>7. | Account Receivable     8. Sales       Account Payable     9. Purchase Order       General Ledger     10. Job Cost       Payroll     11. Point-of-Sales       Bank Reconciliation     12. System-Wide Cont:       Inventory     13. Queryflex Report       Bill of Material     14. Test System | rol<br>Writer  |
|                                        | Enter Selection > 12_                                                                                                    |                |

The following sections describe the various setup choices you will be using.

## 3.3 Setup System-wide Control File

The first file you need to configure is the System-wide Control File. Parameters you define in this file will apply throughout the entire accounting system.

Select the System-wide Control option on the Master Menu. The System-wide Control File entry screen will appear as follows.

|                                                                                                    |                                                                                                    | svsfile                                                                                              |
|----------------------------------------------------------------------------------------------------|----------------------------------------------------------------------------------------------------|----------------------------------------------------------------------------------------------------|
| ACCOUNTFLEX Sys                                                                                                    | stem-Wide Control File                                                                                                    | Date: 07/23/07                                                                                       |
| Company Widget Company                                                                                                    | y Way Versic                                                                                                    | on                                                                                                   |
| Addr1 <mark>1000 Technolog</mark>                                                                                                    | Phon                                                                                                    | le (415)340-0220                                                                                     |
| Addr2                                                                                                    | Fa                                                                                                    | ax                                                                                                   |
| City Burlingame                                                                                                    | TaxI                                                                                                    | ID                                                                                                   |
| State CAy Zip 94010                                                                                                    | Country V E-Mai                                                                                                    | Il info@infoflex.com                                                                                 |
| Modules: AR AP GL<br>Installed Y Y Y<br>Multiple(Y/N<br>Divisions Y<br>Warehouses Y<br>Customer Subs N<br>Vendor Subs N<br>Code Formats: G/L Accord | SALES PO INVENTORY<br>Y Y Y<br>) Format Default Re<br>L A<br>L A<br>L<br>L A<br>L<br>L<br>L<br>L<br>L<br>L<br>L<br>L<br>L<br>L<br>L<br>L<br>L | PAYROLL BOM JOBCOST<br>V V Ñ<br>eference Name Reference Abbrev<br>Division<br>Varehouse<br>Delimiter |
| Customer L Ven                                                                                                    | ndor L Employee L                                                                                                    | Inventory L Job R                                                                                    |
| Invoice R                                                                                                    | Purchase Order R                                                                                                    | A/P Invoice L                                                                                        |
| Inventory Costing Metl                                                                                                    | hod W (R=Replacement,S=                                                                                                    | -Standard,W=Weighted Average)                                                                        |
| F1 F2 F3 F4 F5 I                                                                                                    | F6 F7 F8 F9 F10                                                                                                    | F11 F12 ^F3 ^F4 ^F5 ^F6                                                                              |
| Save Help                                                                                                    | Prev Next Frst Last                                                                                                    | Form Sec                                                                                             |

This screen has a number of entry fields which you fill in with values appropriate to your installation. These fields are described below.

When you are sure all your entries are correct press F1 to save your entries and return to the Master Menu.

Below is a description of each parameter field.

### **Company Name**

Enter the company name exactly as you want it to appear on all printed reports and general ledger screens. Use up to 30 characters.

#### Company Addr1, Addr2, City, State, Zip, Country

Enter the company address. You may press the **HELP** function key to select or search from a popup list of valid entries for state code and country code.

#### Version

Leave blank.

#### Phone

Enter the company telephone number. You can use up to 15 characters. Note that this will print on sales quotes, orders, and invoices.

#### Fax

Enter the company fax number. You can use up to 15 characters. Note that this will print on sales quotes, orders, and

How to Get Started

invoices.

## TaxID

Enter the company's Federal Tax ID. Note that this will print on sales quotes, orders, and invoices.

## E-mail

Enter the company's e-mail address. Note that this will print on sales quotes, orders, and invoices.

## **Modules Installed**

Enter the modules installed using Y=Yes or N=No.

## Divisions

Indicate whether you have multiple divisions, using Y=Yes or N=No. If you enter "Y" then you will be able to access the fields to the right to specify divisional parameters.

## Warehouses (Y/N)

Indicate whether you have multiple warehouses, using Y=Yes or N=No. If you enter "Y" then you will be able to access the fields to the right to specify warehouse parameters.

## Customer Subs (Y/N)

Indicate whether you have customers with subsidiaries, using Y=Yes or N=No. This feature will enable you to print separate statements and trial balances for each subsidiary. A subsidiary can represent a property, job, or location. If you enter "Y" then you will be able to access the fields to the right to specify additional customer subsidiary parameters.

## Vendor Subs (Y/N)

Indicate whether your vendors have subsidiaries, using Y=Yes or N=No. This feature will enable you to print separate checks and trial balances for each subsidiary. A subsidiary can represent a property, job, or location. If you enter "Y" then you will be able to access the fields to the right to specify additional vendor subsidiary parameters.

## **Account Code Format**

Enter the account code format. You can use up to 12 characters including the delimiter. For example, entering the following

Account: 3 3 0 0 Delimiter -

would result in G/L codes being formatted to NNN-NNN. The following entry

Account: 3 0 0 0 Delimiter

would result in G/L codes being formatted to NNN.

### Delimiter

Enter the delimiter to be used for the account code described above. This is a one character field.

### **Code Formats**

There are a number of codes for which you may specify the justification (Customer Code, Vendor, Code, Employee Code, etc.). Valid entries are "R" for Right justification or "L" for Left justification. If you are using numeric codes you should use right justification so that they will sort properly.

IMPORTANT: You may NOT change the justification once data has been entered.

## **Inventory Costing Method**

If you are using inventory you will need to specify the costing method, using "R" for replacement, "S" for standard, or "W" for weighted average. Replacement cost is the last purchase price. Standard cost is a manually assigned cost. Weighted average cost is an average cost calculated from purchases.

## 3.4 Setup Purchase Order Control File

This section describes how to set up the Purchase Order control file. This control file is used for defining parameters that apply throughout the Purchase Order System.

From the master menu, select the menu option **Purchase Order**. The purchase order menu will then appear as follows.

|                                                                                                    |                                                                                                    | pomenu                                                                                                    |
|----------------------------------------------------------------------------------------------------|----------------------------------------------------------------------------------------------------|----------------------------------------------------------------------------------------------------|
| ACCOUNTFLEX<br>Version                                                                                                    | Widget Company<br>Purchase Order System (0)                                                                                                    | DATE: 07/23/07                                                                                                    |
| ORDERS<br>1. Enter Order<br>2. Print Order<br>4. Enter Receiving<br>5. Print Receiving<br>6. Post Receiving<br>7. Print Journal<br>INVOICES<br>9. Enter Invoice<br>10. Print Invoice<br>11. Post Invoice<br>12. Print Journal | RECURRING ORDERS<br>14. Enter Recurring Order<br>15. Print Recurring Order<br>16. Copy Recurring Order<br>REPORTS/INQUIRY<br>17. Inquire Order<br>18. Inquire Inventory<br>19. Open Orders by PO<br>20. Open Orders by Item.Eta Date<br>21. Uninvoiced Receivings<br>22. Receiving History | TABLE MAINTENANCE30. Enter Vendor31. Print Vendor32. Enter Account33. Print Account34. Enter Division35. Print Division36. Enter Warehouse37. Enter Inventory38. Print Inventory39. Enter Terms40. Enter Ship Addr42. Enter Control43. Purge |
|                                                                                                    | Enter Selection $>$ 1 _                                                                                                    |                                                                                                    |

To set up the control file select the **Enter Control** option on the Purchase Order menu. The Purchase Order control file screen will appear as follows.

poctl

| ACCOUNTFLEX       Purchase Order Control File       Date: 07/24/07         Enter Recurring Order Prefix       Starting Number       50020         Enter Order Prefix       Starting Number       38903         Send (T)ransaction or (S)ummary of Transactions to G/L when posting S       Copy Inventory Notes to Recurring Orders N       Orders N         Date Tolerance       999       days       Always load open items when Receiving and Reconciling M       M         Enter Prefix for Order Numbers       F1       F2       F3       F4       F5       F6         F1       F2       F3       F4       F5       F6       F7       F8       F9       F10       F11       F12       F3       F4       F5       ^F6         Save Help       Prev Next Frst Last       Prev Next Frst Last       Prev       Next Frst Last       Next Frst Last |                            |                                                      |                                                                      |                                                                                               |                                                  |                           |                                               |                                 |                                           |                     |                    |                   |      |     |
|----------------------------------------------------------------------------------------------------|----------------------------|------------------------------------------------------|----------------------------------------------------------------------|-----------------------------------------------------------------------------------------------|--------------------------------------------------|---------------------------|-----------------------------------------------|---------------------------------|-------------------------------------------|---------------------|--------------------|-------------------|------|-----|
| Enter Recurring Order Prefix Starting Number 50020<br>Enter Order Prefix Starting Number 38903<br>Send (T)ransaction or (S)ummary of Transactions to G/L when posting S<br>Copy Inventory Notes to Recurring Orders N Orders N<br>Date Tolerance 999 days<br>Always load open items when Receiving and Reconciling Y<br><u>Always load open items when Receiving and Reconciling Y</u><br><u>Starting Numbers</u><br>F1 F2 F3 F4 F5 F6 F7 F8 F9 F10 F11 F12 ^F3 ^F4 ^F5 ^F6<br>Save Help Prev Next Frst Last                                                                                                    | ACC                        | COUNTR                                               | FLEX                                                                 | Purchas                                                                                       | se Order                                         | Cont                      | rol F:                                        | ile                             |                                           |                     | Date:              | 07/2              | 4/07 |     |
| Enter Prefix for Order Numbers<br>F1 F2 F3 F4 F5 F6 F7 F8 F9 F10 F11 F12 ^F3 ^F4 ^F5 ^F6<br>Save Help Prev Next Frst Last                                                                                                    | E<br>E<br>S<br>I<br>I<br>P | Inter<br>Inter<br>Send<br>Jopy 1<br>Jate 7<br>Always | Recurri<br>Order P<br>(T)ransad<br>Inventor<br>Folerance<br>s load o | ng Order H<br>refix <b>o</b><br>ction or<br>y <u>Notes</u> to<br>e <u>999</u> da<br>pen items | Prefix<br>(S)umman<br>) Recurr<br>uys<br>when Re | ry of<br>ring O<br>eceivi | Start:<br>Start:<br>Transa<br>rders<br>ng and | ing N<br>ing N<br>action<br>N ( | umber<br>umber<br>ns to<br>Order<br>oncil | G∕L<br>s Ñ<br>ing Ÿ | 500<br>389<br>when | 20<br>03<br>posti | ng S |     |
| Save Help Prev Next Frst Last                                                                                                    | Enter<br>F1                | r <mark>Pre</mark> i<br>F2                           | fix for<br>F3 F4                                                     | Order Numb<br>F5 Ff                                                                           | ers<br>F7                                        | F8                        | F9                                            | F10                             | F11                                       | F12                 | ^F3                | ^F4               | ^F5  | ^F6 |
|                                                                                                    | Save                       | Help                                                 |                                                                      |                                                                                               | Prev                                             | Next                      | Frst                                          | Last                            |                                           |                     |                    |                   |      | 10  |

This screen has a number of fields which you will need to fill in with values appropriate to your installation.

When you are sure all your entries are correct press the SAVE key to save your entries and return to the Purchase Order menu.

The following describes each parameter field.

## **Enter Recurring Order Prefix & Starting Number**

Enter the prefix (up to 3 characters) that will be prepended to the recurring order number. The starting number for recurring orderrs is entered in the field immediately after the prefix field. You may enter a zero or blank if you wish to enter recurring order numbers manually.

## **Enter Order Prefix & Starting Number**

Enter the prefix (up to 3 characters) that will be prepended to the order number. The starting number for orders is entered in the field immediately after the prefix field. You may enter a zero or blank if you wish to enter order numbers manually.

## Send (T)ransactions or (S)ummary of transactions to G/L when posting

Enter "T" if you would like to have each transaction posted to the General Ledger or "S" if you would like only summary totals posted to the General Ledger. You only need to answer this prompt if you are using the General Ledger. By posting each transaction (option "T"), you will be able to see every transaction responsible for period totals while in the General Ledger. The downside of posting individual transactions to the General Ledger is that the posting process will be slower and significantly more disk space will be used up.

### Copy Inventory Notes to Quotes, Orders, Invoices

Enter 'Y' to automatically copy inventory notes to quotes, orders, or Invoices. These notes and any manually entered notes may later be printed as part of the quote, order, or invoice.

## **Date Tolerance**

Enter the number of days that transaction or period dates may vary from the current date.

## 3.5 Setup G/L Accounts

This section describes how to set up your accounts. It is important that your accounts be set up properly prior to entering daily transactions.

The first step in setting up your accounts is to review the existing accounts provided for you. To print the existing accounts select the menu option **Print Accounts**. Upon making this selection the Report Selection screen will appear as follows:

| ACCOUNTFLEX       Print Chart of Accounts       DATE: 07/23/0         Report Destination       S       (S=Screen, Pn=Printer, Dn=Disk, A=Aux         Report Copies       1       (1 - 10)         Report Title Page       N       (Y=Yes, N=No)         Account Range       Voto       Voto         Show Accounts to Level       9       Show Accounts only         Show Accounts only       Show Inactive Accounts       Show Inactive Accounts         F1       F2       F3       F4       F5       F6       F7       F8       F9       F10       F11       F12       F3       F4       F5       ^ A         F1       F2       F3       F4       F5       ^ F6       F7       F8       F9       F10       F11       F12       ^ F3       ^ F4       ^ F5       ^ A         F1       F2       F3       F4       F5       ^ F6       F7       F8       F9       F10       F11       F12       ^ F3       ^ F4       ^ F5       ^ A         F1       F2       F3       F4       F5       ^ F6       F7       F8       F9       F10       F11       F12       ^ F3       ^ F4       ^ F5       ^ A <t< th=""><th></th><th></th><th></th><th></th><th></th><th>glco</th><th>ar</th></t<> |   |                              |                                                                      |                                      |                | glco            | ar          |
|----------------------------------------------------------------------------------------------------|---|------------------------------|----------------------------------------------------------------------|--------------------------------------|----------------|-----------------|-------------|
| Report Destination S (S=Screen, Pn=Printer, Dn=Disk, A=Aux<br>Report Copies 1 (1 - 10)<br>Report Title Page N (Y=Yes, N=No)<br>Account Range vito v(wild cards * or<br>Show Accounts to Level 9<br>Show Accounts only<br>Show Inactive Accounts<br>Show Inactive Accounts<br>Show Inactive Accounts<br>Show Inactive Accounts<br>Report Destinations: (D)isk, (E)mail, (F)ax, (P)rint, (S)creen, (A)ux.<br>F1 F2 F3 F4 F5 F6 F7 F8 F9 F10 F11 F12 ^F3 ^F4 ^F5 ^<br>Run Help K                                                                                                    |   | ACCOUNTFLEX                  | Print                                                                | Chart of Account                     | ts             | DATE: 07/23/    | 07          |
| Account Range<br>Show Accounts to Level 9<br>Show Accounts only<br>Show Inactive Accounts<br>Report Destinations: (D)isk, (E)mail, (F)ax, (P)rint, (S)creen, (A)ux.<br>F1 F2 F3 F4 F5 F6 F7 F8 F9 F10 F11 F12 ^F3 ^F4 ^F5 ^<br>Run Help K                                                                                                    |   | Report<br>Report<br>Report   | Destination <mark>S</mark><br>Copies 1<br>Title Page N               | (S=Scre<br>(1 - 10)<br>(Y=Yes, N=No) | en, Pn=Printer | , Dn=Disk, A=Au | 1X)         |
| Report Destinations: (D)isk, (E)mail, (F)ax, (P)rint, (S)creen, (A)ux.<br>F1 F2 F3 F4 F5 F6 F7 F8 F9 F10 F11 F12 ^F3 ^F4 ^F5 ^<br>Run Help K                                                                                                    |   | Show Acc<br>Show<br>Show Ina | Account Range<br>counts to Level<br>Accounts only<br>active Accounts | 9<br>-                               | v (1           | wild cards * or | ?)          |
| <mark>Report Destinations: (D)isk, (E)mail, (F)ax, (P)rint, (S)creen, (A)ux.</mark><br>F1 F2 F3 F4 F5 F6 F7 F8 F9 F10 F11 F12 ^F3 ^F4 ^F5 ^<br>Run Help K                                                                                                    |   |                              |                                                                      |                                      |                |                 |             |
| F1 F2 F3 F4 F5 F6 F7 F8 F9 F10 F11 F12 ^F3 ^F4 ^F5 ^<br>Run Help K                                                                                                    | ī | Report Destinat              | ions: (D)isk. (                                                      | Elmail. (Flax. (                     | P)rint. (S)cre | en. (A)ux.      |             |
|                                                                                                    | ] | F1 F2 F3<br>Run Help         | F4 F5 F6                                                             | F7 F8 F9 F                           | 10 F11 F12     | ^F3 ^F4 ^F5     | ^F6<br>Kill |

Once this screen appears enter "P" for the report destination and then press the **RUN** function key to send the report to the printer.

After the report has been run, press the **ESCAPE** key to return to the menu.

Review the accounts on the report and determine if the accounts meet your business needs. If changes or additions are required, you will need to use the **Enter Accounts** menu option.

To use the Account Entry screen, select the Enter Accounts menu option. The Account Entry screen will appear as follows.

While on this screen you may change existing accounts or add new ones as follows.

### Change

To change an existing account position the cursor on the account number using the arrow key. If the account is not on the existing page, press the **PREV** (previous page) or **NEXT** (next page) function key to find the account. Once your cursor is positioned on the account, you may type over the existing information.

### Add

To add an account press the F4 key and the cursor will be positioned on a blank line. Enter the new account code and its associated information on this line. The data will be saved when the **SAVE** key is pressed or you move the cursor off the new account.

The following describes each field.

## Account #

Enter the account number so that it is consistent with the account code format specified in the System-Wide Control File. You can use up to 12 characters including the delimiters. If you are using the General Ledger Module be sure to carefully choose your account codes because once General Ledger transactions have been posted, you will NOT be able to delete or change account Codes.

## Description

Enter the account description as you would like it to appear on your financial statements. You can use up to 30 characters.

## Type & Subtype

Enter the account type and subtype. The possible account types are:

| Туре        | Code |
|-------------|------|
| Assets      | A    |
| Expenses    | E    |
| Liabilities | L    |
| Income      | 1    |
| Capital     | С    |
|             |      |

The account type and subtype assigned to the General Ledger account are discussed in the General Ledger User Guide in Chapter 6 (Financial Reporting by Type).

## **Debit/Credit**

Enter the debit/credit field. Valid entries are "D" for debit or "C" for Credit.

| Туре        | Debit/Credit |
|-------------|--------------|
| Assets      | D            |
| Expenses    | D            |
| Liabilities | С            |
| Income      | С            |
| Capital     | С            |
|             |              |

## **3.6 Setup Divisions**

This section describes how to set up your divisions or profit centers and assign them their respective G/L Account Codes.

If you did NOT select the multiple divisions option on the System-wide Control file you will only be allowed to enter one division.

To enter divisional account information, you will select the **Enter Divisions** option on the menu. Upon selecting the **Enter Divisions** option the following screen will appear.

|                                                            |                                                                                                    |                                                                                                    |             |              |            |       | podiv    |
|------------------------------------------------------------|----------------------------------------------------------------------------------------------------|----------------------------------------------------------------------------------------------------|-------------|--------------|------------|-------|----------|
| ACCOUNT                                                    | FLEX CHANGE MODE                                                                                                    | Division                                                                                                    | Entry       | Screen       |            | DATE: | 07/24/07 |
| Divisi                                                     | on <u>1 v</u> Name Di<br>Address1 ad<br>Address2 ad<br>Address3 ci                                                                                                | vision #1<br>dress1<br>dress2<br>ty                                                                               | _           |              |            |       |          |
| A1:                                                        | Deserintion                                                                                                    | Aggeoupt                                                                                                    | -Accol      | unt Over     | lay-       |       |          |
| Allas                                                      | Description                                                                                                    | Account                                                                                                    | wnse        | Group        | Cat        |       |          |
| AP<br>APP<br>B<br>CG<br>D<br>F<br>IN<br>M<br>NOIN<br>POCLR | Accounts Payable<br>A/P Pending<br>Bank<br>Cost of Goods Sold<br>Discounts Taken<br>Freight<br>Inventory<br>Miscellaneous<br>Non-Inventory<br>PO Clearing Account | 201-000 y<br>210-000 y<br>101-000 y<br>565-000 y<br>570-000 y<br>130-000 y<br>590-000 y<br>610-000 y<br>212-000 y |             |              |            |       |          |
| F1 F2<br>Save Hel                                          | F3 F4 F5 F6<br>p Add Qry                                                                                                    | F7 F8 F9<br>Prev Next Frs                                                                                         | F10<br>Last | F11 F1<br>De | 2 ^F:<br>1 | 3 ^F4 | ^F5 ^F6  |

The Division entry screen consists of both a *SINGLE-RECORD* and *MULTI-RECORD* portion. The *SINGLE-RECORD* portion prompts for the division name and address. The *MULTI-RECORD* portion prompts for the G/L account codes for that division.

Below is a description of each field.

### Division Screen (SINGLE-RECORD).

If you did NOT select the multiple division option on the System-wide control file you will bypass this portion and go directly to the *MULTI-RECORD* portion

## **Division Code**

Enter the Division Code.

#### Name

Enter the name for the division. You can use up to 20 characters.

## Address1, Address2, Address3

Enter the address for the division. You can use up to 30 characters per field.

Once the above data has been entered correctly, press the **SAVE** function key to save the information and proceed to the *MULTI-RECORD* portion.

#### Division Account Screen(MULTI-RECORD).

For each G/L account description you will enter the appropriate G/L Account Code. These fields are described below.

## Alias

This is a code that represents the G/L Account.

## Description

This is the G/L Account Description.

## Account Code

Enter the G/L Account Code that corresponds to the description and alias. This account MUST exist in the G/L Account file.

## Account Code Offset and Length

Enter the Offset and Length for each code field (Warehouse, Group, or Category) you would like inserted into the G/L Account at posting time. The Offset is where the code field will be inserted and the Length is the number of characters that will be inserted. For example, if the Inventory G/L Account is **130-000**, the Group code is **ABC**, the Offset is 4, and the Length is 3, then the G/L Account generated would be **130-ABC**. If we set the Offset to 5 and the Length to 2, the generated G/L Account would be **130-0AB**. Note that the dashes are not included when calculating the offset. Also, generated G/L Account codes must be defined in the Chart of Accounts (described earlier in this chapter) in order to post them to the General Ledger.

## 3.7 Setup Warehouses

This section describes how to set up your warehouses. It is important that your Warehouses be set up properly prior to entering transactions.

The first step in setting up your warehouses is to select the **Enter Warehouses** option from the Menu. Upon making this selection the Warehouse Entry Screen will appear as shown below.

| _   |                  |                    |      |           |       |           |            |             |            |             |       |            |     |       | tbw   | /hs |
|-----|------------------|--------------------|------|-----------|-------|-----------|------------|-------------|------------|-------------|-------|------------|-----|-------|-------|-----|
| Γ   | ACCO             | UNTFI              | .EX  | CHA       | NGE 1 | MODE      |            | Ware        | house      | Entry       | 7 Scr | een        | D.  | ATE : | 07/23 | ⁄07 |
|     | Whs              | Div                | Name | Э         |       |           | Ac         | idres       | s∕City     | 7           |       |            | S   | tate  | Zip   |     |
|     | A                | 1                  | Defa | ault V    | Vareh | ouse      | ado        | iress       | 1          |             |       |            |     |       |       |     |
|     | В                | 2                  | Ware | ehouse    | ∍ B   |           | ado        | iress       | 1          |             |       |            |     |       |       |     |
|     | С                | 1                  | Ware | ehouse    | ≥ C   |           | add<br>cit | dress<br>ty | 1          |             |       |            |     |       |       |     |
|     |                  |                    |      |           |       |           |            |             |            |             |       |            |     |       |       |     |
|     |                  |                    |      |           |       |           |            |             |            |             |       |            |     |       |       |     |
|     |                  | [1]                | 1    |           |       |           |            |             |            |             |       |            |     |       |       |     |
| E F | nter<br>1<br>ave | Ware<br>F2<br>Help | F3   | F4<br>Add | F5    | F6<br>Qry | F7<br>Prev | F8<br>Next  | F9<br>Frst | F10<br>Last | F11   | F12<br>Del | ^FЗ | ^F 4  | ^F5   | ^F6 |

Below is a description of each field.

## Whs

Enter the warehouse code.

## Div

Enter the default division code for this warehouse.

## Name

Enter the warehouse name.

### Address1,City

Enter the warehouse address.

## State

Enter the warehouse state.

## Zip Code

Enter the warehouse Zip Code.

## 3.8 Setup Buyers

This section describes how to set up your buyers. It is important that the buyer table be set up properly prior to entering transactions.

The first step in setting up you buyers is to select the **Enter Buyer** option from the menu. Upon making this selection the buyer entry screen will appear as shown below.

|                                                 |                                                                                    |                                     | bobuv              |
|-------------------------------------------------|------------------------------------------------------------------------------------|-------------------------------------|--------------------|
| ACCOUNTFLEX                                     | ADD MODE                                                                           | Buyer Entry Screen                  | Date: 07/24/07     |
|                                                 | Code Buyer Name       1     Joe Buyer       2     Tom Hanks       3     Bugs Bunny |                                     |                    |
| Enter Buyer Code<br>F1 F2 F3 F4<br>Save Help Ad | l F5 F6 F7 F<br>ld Qry Prev N                                                      | 78 F9 F10 F11 F<br>Jext Frst Last I | 12 ^F3 ^F4 ^F5 ^F6 |

Below is a description of each field.

## **Buyer Code**

Enter the buyer code to uniquely identify the buyer on orders.

## Name

Enter the buyer name.

## 3.9 Setup Terms

This section describes how to set up your terms. It is important that your Terms be set up properly prior to entering transactions.

The first step in setting up your terms is to select the **Enter Terms** option from the Menu. Upon making this selection the Terms Entry Screen will appear as shown below.

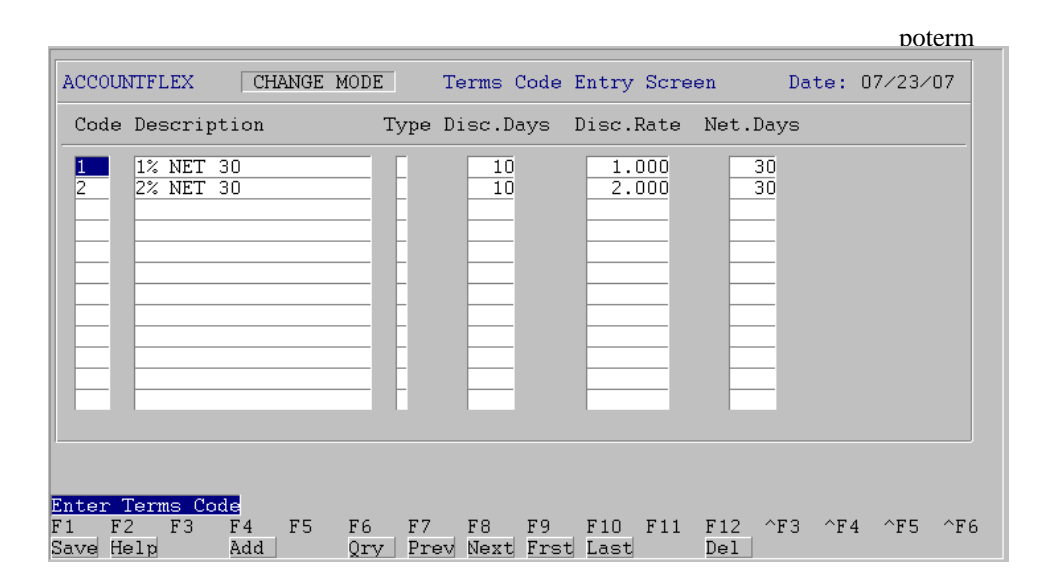

Below is a description of each field.

### **Terms Code**

This is the terms code that will uniquely identify the terms conditions you are about to enter.

## Description

This is a description of the terms.

### Type

This is the type of terms D=Days or P=Prox. This field is not currently active so leave it blank.

### **Disc.Days**

This is the number of days that will qualify an invoice for a discount. The number of days is calculated based on the invoice date.

## **Disc.Rate**

This is the discount rate applied to the order if payment is made within discount days (see previous field).

#### Net.Days

The payment must be made within this number of days otherwise the order will be subject to the penalties.

## 3.10 Setup Vendors

This section describes how to set up your vendors. It is important that your vendors be set up properly prior to entering invoices.

The first step in setting up your vendors is to select the **Enter Vendor** option from the menu. Upon making this selection the vendor entry screen will appear as shown below.

|                                                                                                    |                                                                                                    |                                                                                                    | abven                                  |
|----------------------------------------------------------------------------------------------------|----------------------------------------------------------------------------------------------------|----------------------------------------------------------------------------------------------------|----------------------------------------|
| ACCOUNTFLE                                                                                             | EX CHANGE MODE Vendor E                                                                                                    | ntry Screen D                                                                                            | ATE: 07/24/07                          |
| Code<br>Name<br>Addr1<br>Addr2<br>Addr3<br>City<br>State<br>Contact<br>Title<br>Phone<br>Fax<br>F-mail | ACME v Entry Date 07/24/07<br>ACME<br>100 Circle Drive<br>Seattle<br>WAy Zip 46033 v Cntry v<br>Tom Wilson<br>President<br>(410)444-5555 x<br>tom@hotmail.com | By infoflex<br>Method (0/B) 0<br>Terms y<br>Hold Payment<br>Stmnt Cutoff<br>1099's<br>Fed#/Soc No<br>FOB | Inactive                               |
| Default                                                                                                | t G/L Account Description<br>-OR- v                                                                                                    | Balance                                                                                                  | Amount<br>9 Due                        |
| Enter the V<br>F1 F2 H<br>Save Help                                                                    | Vendor's code to identify this V<br>F3 F4 F5 F6 F7 F8 F9<br>Add Srch Qry Prev Next Fr                                                                         | endor throughout th<br>F10 F11 F12 ^<br>st Last Del N                                                    | e system<br>F3 ^F4 ^F5 ^F6<br>Note Ach |

This screen is a *SINGLE-RECORD* screen.

While on this screen you may **ADD** a new Vendor or **CHANGE** existing ones. The following two subsections describe how to **ADD** or **CHANGE**.

### ADD

To **ADD** a new vendor press the **ADD** function key (F4) to switch the screen to **ADD** mode. You will know whether you are in **ADD** mode by the mode message that appears at the top of the screen. Once in **ADD** mode, the first field you will enter is the vendor code. Your vendor code will identify the vendor throughout the system. After entering the vendor code, press the **Return** key to enter the next field on the screen. When you have filled in all of the vendor fields, press the **SAVE** function key (F1) to save the vendor information. Upon pressing the **SAVE** key the screen will clear and make itself ready for the next vendor addition.

### CHANGE

To **CHANGE** an existing vendor first be sure you are in **CHANGE** mode by pressing the **CHG** function key (F4) if necessay. You will know whether you are in **CHANGE** mode by the mode message that appears at the top of the screen. Once you are in **CHANGE** mode, enter the vendor code you wish to locate and press the **Return** key. The vendor information will then be displayed and you may cursor to any field (except the vendor code) and change its contents. If you would like to search for vendors by name, you may do so by pressing the **SRCH** function key. The Search function is described in Chapter 2. After you have made all of the changes you wish, press the **SAVE** function key (F1) to save the changes.

Below is a description of each field.

How to Get Started

## Vendor Code

Enter the vendor code to identify the vendor in the system. You may press the **HELP** function key to select or search from a popup list of valid entries.

## Name

Enter the vendor's company/name.

## Address1, Address2, Address3

Enter the vendor's address.

## City

Enter the City.

## State

Enter the State code. You may press the HELP function key to select or search from a popup list of valid entries.

## Zip Code

Enter the Zip Code.

## Country

Enter the country code. You may press the **HELP** function key to select or search from a popup list of valid entries.

## Buyer

Enter the Buyer.

## Contact

Enter the contact person in this field.

## Phone, X

Enter vendor's telephone number with extension.

## Fax

Enter the Fax number for the vendor.

## E-mail

Enter the e-mail address for the vendor.

## Method

Enter the method of payment. Valid entries are "O" for Open Item, and "B" for Balance Forward.

## **Terms Code**

Enter the Terms Code for that vendor. You may press the **HELP** function key to select or search from a popup list of valid entries.

## **G/L Expense Account**

Enter the normal G/L expense account to use for charges. You may press the **HELP** function key to select or search from a popup list of valid entries.

## FOB

Enter how Freight On Board will be handled. Valid entries are "D" for Destination, and "S" for Ship Point.

## **Hold Payment**

Enter 'Y' for warning when entering this vendor for payment.

## Statement Cutoff Day

Enter cutoff day of the month for vendor's statments.

## 1099 (Y/N)

Enter if 1099 will be issued for vendor. Valid entries are "Y" for Yes, and "N" for No.

## Fed#/Soc No

Enter the Federal ID number or Social Security Number for the vendor.

## **Current Balance**

This field displays the current balance due.

## Inactive

Enter 'Y' if vendor is inactive. This effect of this action is to exclude this vendor on HELP popup lists.

While on the vendor entry screen, you may also enter notes about each vendor. To enter notes you must first position to an existing vendor and then press the **NOTE** function key. Upon pressing this key a popup notepad screen will appear allowing you to enter as many note lines as you wish. The notepad screen operates exactly like the *MULTI-RECORD* entry screens. When you are finished entering notes press the **SAVE** key to return to the vendor entry screen.

## 3.11 Print Vendors Account

This section discusses how to print your Vendors Account.

The first step in reviewing your Vendors Account is to select the menu option **Print Vendor**. Upon making this selection the Report Selection screen will appear.

anvenr ACCOUNTFLEX Print Vendors by Code Date: 07/24/07 (S=Screen, Pn=Printer, Dn=Disk, A=Aux) (1 - 10) Report Destination Report Copies 1 Vendor Range v to v Include Inactive (Y=Yes, N=No, O=Only) Report Destinations: (D)isk, (E)mail, (F)ax, (P)rint, (S)creen, (A)ux. F1 F2 F3 F4 F5 F6 F7 F8 F9 F10 F11 F12 ^F3 ^F4 ^F5 ^F6 Run Help Kill

When this screen appears enter P for the report destination and then press the F1 key to send the report to the printer. The Vendor Table Listing will appear as shown below.

| 07/24/07<br>5:02am | W<br>Vendor                                                          | apvenr<br>Page 1                       |                   |
|--------------------|----------------------------------------------------------------------|----------------------------------------|-------------------|
| Code               | Name                                                                 | Contact                                | Account<br>Method |
| 1                  | ACME<br>875 Mahler Road #261<br>Burlingame, CA 94010                 | Gerard Menicucci<br>Tel: (415)340-0220 | 0                 |
| 2                  | CLOROX<br>875 Mahler Road #261<br>Burlingame, CA 94010               | Gerard Menicucci<br>Tel: (415)340-0220 | В                 |
| 3                  | Customware Computing<br>875 Mahler Road #261<br>Burlingame, CA 94010 | Gerard Menicucci<br>Tel: (415)340-0220 | В                 |
| ACME               | ACME<br>100 Circle Drive<br>Seattle, WA 46033                        | Tom Wilson<br>Tel: (410)444-5555       | 0                 |
| NOF                | NOT ON FILE<br>CA 94010                                              | Te I :                                 | 0                 |

Review the Vendor Accounts for completeness and if any additions or changes need to be performed select option 24 Enter Vendor.

When the printing has been completed, press the ESCAPE key to return to the Menu.

## 3.12 Setup Inventory

You Inventory file should already have been setup as a result of setting up your Inventory system. Setting up the Inventory system is required before setting up the Purchase Order system.
## 3.13 Setup Shipping Addresses

This section describes how to set up your shipping addresses. These are the addresses where vendors will be shipping your Orders. It is important that your Shipping Addresses be set up properly prior to entering transactions.

The first step in setting up your shipping addresses is to select the **Enter Ship Addr** option from the Purchase Order menu. Upon making this selection the Shipping Entry Screen will appear as shown below.

|            |              |                |                                                |                  | poship         |
|------------|--------------|----------------|------------------------------------------------|------------------|----------------|
| ACCO       | UNTFLE       | X ADD MC       | DE Ship To Addresses                           | Screen           | DATE: 07/24/07 |
| Code       | e Name       |                | Address1/City                                  | State            | ∋ Zip          |
| 0          | Widge        | t Company      | 1015 Atwater                                   |                  |                |
| 1          | Widge        | t Corporation  | Burlingame<br>1020 Atwater                     | CA               | 94010          |
| 2          | Widge        | t Ltd          | Burlingame<br>200 Yakima Drive                 | CA               | 94010          |
|            |              |                | Seattle                                        | WA               | 43000          |
|            |              |                |                                                |                  |                |
|            |              |                |                                                |                  |                |
| Enter      | - Shin-      | To Code        |                                                |                  |                |
| F1<br>Save | F2 F<br>Help | 3 F4 F5<br>Add | F6 F7 F8 F9 F10 F13<br>Qry Prev Next Frst Last | 1 F12 ^F3<br>Del | ^F4 ^F5 ^F6    |

Note that the first shipping address entered on this screen will become the default address for all purchase orders. Below is a description of each field.

#### Code

This is the ship-to code that identifies the shipping address you are about to enter.

#### Name

Enter the ship-to name.

#### Address1,City

Enter the ship-to address.

#### State

Enter the ship-to state.

#### Zip Code

Enter the ship-to Zip Code.

# 3.14 Backup Data Base

Once you have set up all of your modules, you should backup you database.

To backup your database, select the **Backup** option on the Master Menu.

# 4. WORK CYCLE

## 4.1 Overview

This chapter gives instructions for the Purchase Order Work Cycle. The steps described in this chapter are performed on an on-going basis.

## 4.2 Daily Cycle

On a regular basis you will be performing the following steps:

- 1) Enter orders using the Enter Order menu selection.
- 2) Print orders to verify correctness.
- 3) Correct mistakes if necessary, by using the change function key while in the Enter Order screen.
- 4) Enter receivings using the Enter Receivings menu selection.
- 5) Print receivings and correct errors.
- 6) Post receivings against orders.
- 7) Enter vendor invoices using the Enter Invoices menu selection.
- 8) Print invoices and correct errors.
- 9) Post invoices against orders.
- 10) Review posting journal to ensure that all orders were posted correctly.
- 11) Backup data to floppy from the master menu option.

# 5. OPERATIONS/REFERENCE SECTION

## 5.0 Overview

This chapter provides detailed instructions on how to operate each Purchase Order function. Each section within this chapter covers a specific menu option. The sections are in the same order as the menu options on the Purchase Order menu.

The Purchase Order menu appears as follows.

| ACCOUNTFLEX       Widget Company         Version       Purchase Order System (0)         ORDERS       RECURRING ORDERS         1. Enter Order       14. Enter Recurring Order         2. Print Order       15. Print Recurring Order         3. ECCEIVING       REPORTS/INQUIRY         4. Enter Receiving       17. Inquire Order         5. Print Receiving       18. Inquire Inventory         6. Post Receiving       19. Open Orders by Item,Eta Date         7. Print Journal       20. Open Orders by Item,Eta Date | DATE: 07/23/07<br>ABLE MAINTENANCE                                                                                                    |
|----------------------------------------------------------------------------------------------------|----------------------------------------------------------------------------------------------------|
| ORDERSRECURRING ORDERS1. Enter Order14. Enter Recurring Order312. Print Order15. Print Recurring Order313. ECEIVINGRECEIVING814. Enter Receiving17. Inquire Order325. Print Receiving18. Inquire Inventory336. Post Receiving19. Open Orders by PO337. Print Journal20. Open Orders by Item,Eta Date3321. Uninvoiced Receivings34                                                                                                    | ABLE MAINTENANCE-                                                                                                    |
| INVOICES22. Receiving History339. Enter Invoice4010. Print Invoice4111. Post Invoice4212. Print Journal43                                                                                                    | <ol> <li>Enter Vendor</li> <li>Print Vendor</li> <li>Enter Account</li> <li>Print Account</li> <li>Enter Division</li> <li>Enter Warehouse</li> <li>Enter Inventory</li> <li>Enter Terms</li> <li>Enter Ship Addr</li> <li>Enter Control</li> <li>Purge</li> </ol> |

## 5.1 Enter Orders

This menu option (1) is for entering orders. Upon selecting this option the following Order screen will appear.

|                              |             |         |        |          |           | <b>D</b> 00 | rd  |
|------------------------------|-------------|---------|--------|----------|-----------|-------------|-----|
| CHANGE MODE                  | PURCHASE    | ORDER   | ENTRY  |          |           |             |     |
| PO#38904v Order Date         | 07/24/07    | By in   | foflex | St       | atus R O  | I O P       |     |
| Vendor Address               |             |         |        | —Ship T  | o Address |             |     |
| Vendor CISCO v               |             |         | Ship   | To Code  | 0 1       |             |     |
| Name Cisco Systems           |             |         | Widge  | et Compa | ny        |             |     |
| Addr1 100 Tech Way           |             |         | 1015   | Atwater  | · .       |             |     |
| Addr2                        |             |         |        |          |           |             |     |
| Addr3                        |             |         |        |          |           |             |     |
| City Silicon Valley          |             |         | Burl   | ingame   |           |             |     |
| State CAv Zip 94401          | v Cntrv     | v       | St C.  | Av Zip 9 | 4010 v    | Cntrv       | v   |
|                              |             |         |        |          |           | · · ·       |     |
| Contact Neil Armstrong       |             | E       | mail N | eil@cisc | o.com     |             | _   |
| Phone (650)333-4444 x        |             |         | Fax    |          |           |             |     |
| Buver                        |             | Т       | erms   | v        |           |             |     |
| Warehouse A v                |             | Divi    | sion 1 | v        |           |             |     |
| Ord From                     | Date        | e Regu  | ired   |          |           |             |     |
| Ship VIA                     |             | Ship T  | erms   | _        |           |             |     |
| Remarks                      |             |         |        |          | TaxS      |             | _   |
| Sales# v                     |             |         |        |          | ShipS     |             | _   |
|                              |             |         |        |          | MiscS     |             | _   |
|                              |             |         |        |          |           |             |     |
| Enter Order number (press HE | LP key to s | see li: | st)    |          |           |             |     |
| F1 F2 F3 F4 F5 F6            | F7 F8       | F9      | F10 3  | F11 F12  | ^F3 ^F4   | ^F5         | ^F6 |
| Save Help Add Srch Qry       | Prev Next   | t Frst  | Copy   | Prnt Del | Note      | Ship        | Ven |

Below is a description of each field.

#### **Order Screen** (SINGLE-RECORD)

#### Purchase Order #

This is the unique purchase order number assigned to this purchase. This number will automatically be assigned the next sequential number if you assigned a non zero value to the starting order number field in the control file. When automatic numbering is active the phrase \*\*\*AUTO\*\*\* appears in this field. You may press the **HELP** function key to select or search from a popup list of valid entries.

#### **Order Date**

The date you wish to have printed on the purchase order should be entered here. The field defaults to the system date.

#### Status (R) (I)

There are 2 Status fields to indicate the (R)eceiving and the (I)nvoice status of the purchase order. The status fields may take on values of either "O" or "C" indicating that the order is Open or Closed.

#### Vendor

The vendor field is a data entry field for the vendor's code. The vendor code must be defined in the vendor file or an error will result. Pressing the **HELP** function key will display a list of valid codes. ZOOMING while viewing the **HELP** list will allow you to enter a new vendor into the vendor file. When you cursor off the vendor code field, the vendor's name and address information will be displayed on the screen.

#### Name

Enter the vendor's name.

#### Addr1,Addr2,Addr3

Enter the vendor's address.

## City

Enter the vendor's city.

## State

Enter the vendor's state code. You may press the **HELP** function key to select or search from a popup list of valid entries.

## Zip Code

Enter the vendor's zip code.

## **Country Code**

Enter the vendor's country code. You may press the **HELP** function key to select or search from a popup list of valid entries.

## Ship To Code

This is the code representing where the order is to be shipped. Pressing the **HELP** function key will display a list of valid codes.

## Ship To: Name, Addr1, Addr2, Addr3, City, State, Zip, Country

These fields represent the address where the order is to be shipped. These fields may be assigned as a result of entering a Ship To Code or may be entered directly.

## Contact

Enter the contact person in this field.

## E-mail

Enter the e-mail address for the contact person.

## Phone, X

Enter contact's telephone number with extension.

## Fax

Enter the contact's Fax number.

## Buyer

This data entry field allows you to enter the buyer's code. Pressing the **HELP** function key will display a list of valid codes.

#### Terms

This data entry field allows you to enter the terms code. Pressing the **HELP** function key will display a list of valid codes.

## Warehouse

This data entry field allows you to enter the warehouse code. This field will only appear if you selected the multiple warehouse option on the System-wide control file. Pressing the **HELP** function key will display a list of valid codes.

#### Division

This data entry field allows you to enter the Division code. This field will automatically default to the division code specified in the warehouse file. This field will only appear if you selected the multiple division option on the System-wide control file. Pressing the **HELP** function key will display a list of valid codes.

### **Ordered From**

This is an additional field for specifying description information as to who originated the order.

### **Date Required**

This is the date the order is required.

## Ship VIA

The carrier you want to enter on your purchase order will be entered here.

### Ship Terms

Enter Shipping Terms (FOB, CFR, etc).

### Tax\$, Ship\$, Misc\$

These are memo fields for keeping track of other quoted costs.

### Remarks

The remarks field is a data entry field which will print on the purchase order and can be used for special instructions to the vendor.

While on the Order screen, there are 3 supporting screens for entering notes, shipment addresses, and new vendors. These supporting screens are accessed using the function keys **NOTE**, **SHIP**, and **VEN** respectively.

The **NOTE** function key is operational on all order screens and is used to enter notes about the purchase order. After pressing the **NOTE** function key the following popup screen will appear.

| autor v     |                               | poordnote                     |
|-------------|-------------------------------|-------------------------------|
| PO# 38      | 904v Order Date 07/24/07 By   | infoflex Status R 0 I 0 P     |
| Vendor CI   | dor Address                   | Ship To Address               |
| Name Ci     | sco Svstems                   | Widget Company                |
| Addr1 10    | 0 Tech Way                    | 1015 Atwater                  |
| Addr2       | Notes                         |                               |
| Addr3       | Please send via COD in la:    | rge box                       |
| City Si     | 1 <u>i</u>                    |                               |
| State CA    | v Left message 7∕31 undeliv   | erable v Cntry v              |
|             | John called and said to de    | eliver                        |
| Contact Net | 11 between 1UAM and 12AM      | only                          |
| Phone (6)   | 50 8/10 Contacted UPS to del: | iver between IU-12AM          |
| Warehouse A |                               |                               |
| Ord From    |                               |                               |
| Ship VIA    |                               |                               |
| Remarks     |                               | x\$                           |
| Sales#      | V                             | Ship\$                        |
|             |                               | Misc\$                        |
|             |                               |                               |
| F1 F2 F3    | F4 F5 F6 F7 F8 F              | 9 F10 F11 F12 ^F3 ^F4 ^F5 ^F6 |
| save neip   | Add Vry Prev Next F:          | rsy Lasy Dei Note             |

Pressing the SAVE or ESCAPE key will return you to the Order screen.

The supporting screen for entering shipment information can be accessed by pressing the **SHIP** function key. After pressing the **SHIP** function key the following popup screen will appear.

| duande Mode        | DUDGUAGE ODDE         |                         | n          | oordshir |
|--------------------|-----------------------|-------------------------|------------|----------|
| PO# 38904v Ord     | er Date 07/24/07 By i | R ENIRI<br>nfoflev Stat | Ne PO TO   | рГ       |
| Vendor Addr        | ese                   | Shin To                 | Address    | -        |
| Vendor CISCO V     |                       | Ship To Code            | 1 0        |          |
| Name Cisco Syst    | ems                   | Widget Company          | 7          |          |
| Addr1 100 Tech W   | av                    | 1015 Atwater            |            |          |
| Addr2              |                       |                         |            |          |
| Addr3              |                       |                         |            |          |
| City Silicon Va    | lley                  | resses CHANGE N         | 10DE       |          |
| State CAv Zip 94   | 401 🛛 🗹 Ship Code 🛽   |                         |            | V        |
|                    | Name W                | /idget Ltd              |            |          |
| Contact Neil Armst | rong Address1 2       | 200 Yakima Drive        |            |          |
| Phone (650)333-4   | 444 x Address2        |                         |            |          |
| Buyer v            | Address3              |                         |            |          |
| Warehouse A v      | City S                | eattle                  |            |          |
| Ord From           | State M               | /Av Zip 43000           | V V        |          |
| Ship VIA           | 1                     |                         |            |          |
| Remarks            |                       |                         | laxş       |          |
| Sales#             | 4                     |                         | Ships      |          |
|                    |                       |                         | MISCŞ      |          |
| Enter Ship-To Code |                       |                         |            |          |
| F1 F2 F3 F4 F      | 5 F6 F7 F8 F9         | F10 F11 F12             | ^F3 ^F4 ^F | 5 ^F6    |
| Save Help Add      | Prev Next Frs         | t Last Del              |            |          |

Pressing the SAVE or ESCAPE key will return you to the Order screen.

The last supporting screen on the order screen is the one for adding new vendors. To access this screen, you will press the **VEN** function key. After pressing the **VEN** function key the vendor entry screen will appear. This is the same screen as documented in the Setup Chapter of this manual.

When you are satisfied with your entries on the Order screen press the **SAVE** function key to save the current screen and move on to the Line Item screen for entering inventory item orders.

The Line Item screen for entering the inventory items to be ordered will appear as follows.

|            |                 |            |            | D              |                 | ODDI        |                    | 15.7        |            |                      | polines         |
|------------|-----------------|------------|------------|----------------|-----------------|-------------|--------------------|-------------|------------|----------------------|-----------------|
| P          | urchase         | Order      | #          | 38904          | CISCO           | Cis         | ar ENIF<br>Sco Sys | (Y<br>stems |            | Order                | 07/24/07        |
| Liı        | ne Our⁄V        | endor      | Item       |                | Unit            | Qty         | Order              | Qty         | Rec        | : Cost               | Ext.Cost        |
| Г          | 1 CABLE         |            |            | CABLE          | EA              |             | 100                |             |            | 10.00                | 1000.00<br>A    |
|            | 2 COM48         | 6          |            | Computer       | EA<br>486-25    | mhz         | 5                  |             |            | 400.00               | 2000.00<br>A    |
|            | 3 BAR           |            |            | Bar Code       | EA<br>Reader    |             | 12                 |             |            | 200.00               | 2400.00<br>A    |
|            | -OnHand<br>3000 | Cor        | mitte      | d Avail<br>O = | able<br>3000    | -0n0:       | rder—E<br>100      | ackord      | er<br>O    | Totals               | 5,400.00        |
| F1<br>Save | F2 F<br>Help    | 3 F4<br>Ac | 4 F5<br>ld | F6 F<br>Qry P  | 7 F8<br>rev Nex | F9<br>t Fra | F10<br>st Last     | F11<br>Prnt | F12<br>Del | ^F3 ^F4<br>Note Jobs | ^F5 ^F6<br>Move |

1.

Below is a description of each field on the Line Item screen.

#### Order Detail Screen (MULTI-RECORD)

### Purchase Order #

The purchase order number assigned on the prior screen is displayed here. This is a display only field.

#### Vendor

The vendor ID entered on the prior screen is displayed here followed by the vendor's name.

### Order

The date entered on the prior screen is displayed in this field.

### Line

The line field displays the line number for the item about to be entered. This is a display only field which is automatically incremented as items are added to the purchase order.

### Item

The Item field is a data entry field where your part number for the item being ordered is entered. The **HELP** function will display the contents of the Inventory Master file, and you can use the **ZOOM** function from the **HELP** table to Add to or Change the Inventory Master file.

### Vendor Item

This field defaults to the vendor part number in the Inventory Master file, however, alphanumeric characters can be entered into this field.

## Qty Ord

Enter the quantity you are ordering in this field.

## Qty Rec

This field is empty until goods are received on the purchase order.

#### Cost/Unit

Enter the cost per unit ordered. This value will print on the purchase order and defaults to the cost value contained in the inventory master file. The unit field displays the unit value from the inventory master.

## Ext.Cost

The extended cost is displayed in this field.

#### Description

The unlabeled description field defaults to the description from the Inventory Master file for this part number. This field may be modified to reflect whatever information you wish to print on the purchase order.

## **On Order**

The on-order field displays the contents of the on-order field in the inventory master record. You cannot change this field.

## On Hand

The on-hand field displays the contents of the on-hand field in the inventory master record. You cannot change this field.

## Totals

This field presents the total of the extended line item field of this purchase order.

While on the Line Item screen, there are 2 supporting screens for entering notes, and job numbers. These supporting screens are accessed using the function keys **NOTE**, and **JOBS** respectively.

The supporting screen for entering entering notes appears like the one described for the Order screen above. The difference is that the notes entered here are specific to the line item you are cursored on.

The last supporting screen on the Line Item screen is the Job number entry screen. This screen will only be operational if you have the Job Cost module installed. The purpose of this screen is for distributing the order quantity across multiple job numbers.

After pressing the **JOBS** function key the following popup screen will appear.

|                                  |                                        |                                     |                           |                                |                                          |                |        |       | poord  | liobs |
|----------------------------------|----------------------------------------|-------------------------------------|---------------------------|--------------------------------|------------------------------------------|----------------|--------|-------|--------|-------|
| Pu                               | rchase O                               | rder #                              | 38904                     | -PURCHASE<br>CISCO             | ORDER ENT<br>Cisco Sys                   | RY<br>stems    |        | Order | )7/24/ | 07    |
| Line                             | e Our⁄Ve                               | ndor It                             | em                        | Unit                           | Qty Order                                | Qty R          | ec     | Cost  | Ext.C  | ost   |
|                                  | 1 CABLE                                |                                     |                           | EA<br>Tab Num                  | 100                                      | Line 2         |        | 10.00 | 1000   | .00   |
|                                  | 2 COM486                               |                                     | Job No                    | Due Da                         | te Qty 0                                 | rder Q         | ty Rec | Qty   | Inv    | .00   |
| :                                | 3 BAR                                  |                                     | 2                         | 1                              | _                                        | 3              |        |       |        | .00   |
|                                  |                                        |                                     |                           | v<br>v<br>v<br>v<br>Tot        | als                                      | 5              |        |       |        |       |
|                                  | OnHand<br>1020                         | -Commi<br>-                         | tted Ava<br>0 =           | ilable<br>1020                 | -OnOrder-15                              | Backorder<br>O | Total  | s !   | 5,400. | 00    |
| <mark>Enter</mark><br>F1<br>Save | <mark>r Job Nu</mark><br>F2 F3<br>Help | m <mark>ber (</mark> p<br>F4<br>Add | ress HELP<br>F5 F6<br>Qry | to see li<br>F7 F8<br>Prev Nex | <mark>st)</mark><br>F9 F10<br>t Frst Las | F11 F1<br>t De | 2 ^F3  | ^F4   | `F5 ^  | F6    |

Pressing the SAVE or ESCAPE key will return you to the Line Item screen.

When you are finished entering your order you may press the **SAVE** function key to start a new order, or press the **ESCAPE** key to return to the purchase order menu.

## 5.2 Print Orders

This menu option (2) is for print orders. Upon selecting this option the following screen will appear.

| Jan Wid                                                  | get Company                                                                |          |                            |                                                   |                                                               |                  |                         |
|----------------------------------------------------------|----------------------------------------------------------------------------|----------|----------------------------|---------------------------------------------------|---------------------------------------------------------------|------------------|-------------------------|
| 1000 Technology Way<br>Burlingame, CA 94010              |                                                                            |          |                            | 88904                                             | 07/24/07                                                      | 7 0              | CISCO                   |
| Phon<br>E-ma<br>OR: Cisco Syst<br>100 Tech<br>Silicon Va | e:(415)34()4(220)<br>il: info@infoflex.com<br>ems<br>Way<br>Jley, CA 94401 |          | Contae<br>Phone<br>SHIP TR | ct: Neil A<br>: (650)333<br>D: Wid<br>200<br>Seat | mstrong<br>3-4444<br>get Ltd<br>Yakima Drive<br>tle, WA 43000 |                  |                         |
| SHIP VIA                                                 | SHIPPING TERMS                                                             | REQUIRED | TERMS                      | 1                                                 | SUYER                                                         | REM              | ARKS                    |
| ITEM                                                     | DESC                                                                       | RIPTION  |                            | I                                                 | QUANTITY                                                      | UNIT PRICE       | EXTENDED                |
|                                                          | Computer 486 25mltz<br>Bar Code Reader                                     |          |                            |                                                   | 5<br>12                                                       | 400.00<br>200.00 | 2,000,00<br>2,400,00    |
|                                                          |                                                                            |          |                            |                                                   |                                                               | Subtotal<br>Tax  | <u>5,400.00</u><br>0.00 |
|                                                          |                                                                            |          |                            |                                                   |                                                               | MOUNT DUE        | 5 400 00                |

This screen has a number of entry fields which you will need to fill in with appropriate values. When you are sure all your entries are correct, press the **RUN** function key to run the purchase order report.

Below is a description of each field.

The first 3 fields are standard on the Report Selection screen, and are described in Chapter 2, General Operational Procedures.

#### **PO# Range**

Enter the beginning and ending purchase order numbers you want to print.

#### **PO# Date Range**

Enter the beginning and ending dates for the purchase orders you wish to print. All purchase orders with dates between those entered will be printed.

### Vendor No. Range

**Operations/Reference Section** 

Enter the beginning and ending vendor ID numbers for the vendors you wish to print.

When you are satisfied with your answers, press the **RUN** function key to generate the report. Below is the Graphical version of the purchase order.

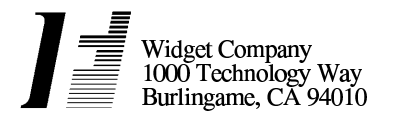

Phone:(415)340-0220 E-mail: info@infoflex.com

VENDOR: Cisco Systems 100 Tech Way Silicon Valley, CA 94401 PURCHASE ORDER

| PO NUMBER | PO DATE  | VENDOR |
|-----------|----------|--------|
| 38904     | 07/24/07 | CISCO  |

Contact: Neil Armstrong Phone: (650)333-4444

SHIP TO: Widget Ltd 200 Yakima Drive Seattle, WA 43000

| SHIP VIA | SHIPPING TERMS                                 | REQUIRED | TERMS | BUYER          | REM                       | ARKS                             |
|----------|------------------------------------------------|----------|-------|----------------|---------------------------|----------------------------------|
| ITEM     | DES                                            | CRIPTION |       | QUANTITY       | UNIT PRICE                | EXTENDED                         |
|          | CABLE<br>Computer 486 25mhz<br>Bar Code Reader |          |       | 100<br>5<br>12 | 10.00<br>400.00<br>200.00 | 1,000.00<br>2,000.00<br>2,400.00 |
|          | •                                              |          |       |                | Subtotal                  | 5,400.00                         |
|          |                                                |          |       |                | Tax                       | 0.00                             |
|          |                                                |          |       | А              | MOUNT DUE                 | 5,400.00                         |

PURCHASE ORDER

poordr

| Widget Company       | Purchase Order #: | 38904    |
|----------------------|-------------------|----------|
| 1000 Technology Way  | Order Date:       | 07/24/07 |
| Burlingame, CA 94010 | Page:             | 1        |
|                      |                   |          |

Phone: (415)340-0220 Fax: E-mail: info@infoflex.com

Attn: Neil Armstrong

Phone: (650)333-4444 Fax

| TO: CISCO       |    |       |
|-----------------|----|-------|
| Cisco Systems   |    |       |
| 100 Tech Way    |    |       |
| Silicon Valley, | CA | 94401 |

SHIP TO: Widget Ltd 200 Yakima Drive Seattle, WA 43000

| SHIP VIA:<br>  BUYER:<br>  REMARKS: |           | SHIP | TERMS :<br>TERMS : | DATE REQUIRED: |          |
|-------------------------------------|-----------|------|--------------------|----------------|----------|
| <br>  Our Item                      | Vendor    | ltem | Q.Ord Q.Rec Q.Inv  | Cost/Unit      | Ext.Cost |
| CABLE<br>BIN1 CABLE                 |           |      | 100                | 10.00 EA       | 1,000.00 |
| COM486                              | 100.05.1  |      | 5                  | 400.00 EA      | 2,000.00 |
| BIN1 Computer<br>BAR                | 486 25mhz |      | 12                 | 200.00 EA      | 2,400.00 |
| BIN1 Bar Code                       | Reader    |      |                    |                |          |

Approved by

| SubTotal: | 5,400.00 |
|-----------|----------|
| Tax:      | 1        |
| Freight:  |          |
| Misc:     |          |
|           |          |
| TOTAL :   | 5,400.00 |

## 5.4 Enter Receivings

This menu option (4) is for entering receivings. Upon selecting this option the following screen will appear.

|            |               |           |           |                      |                   |                    |             |            |       |             | por        | cv   |
|------------|---------------|-----------|-----------|----------------------|-------------------|--------------------|-------------|------------|-------|-------------|------------|------|
| ACCO       | UNTFLEX       | [         | ADD       | MODE                 | Purchas           | se Orden           | Recei       | ving       | DATE  | : 07        | /24/03     | 7    |
| PO#<br>Ven | dor CISCO     | 904v<br>) | -<br>Cisc | Receive<br>o Systems | Date 07/          | 24/07              | Stat        | us O       | Po    | st N        | þ          |      |
| Line       | 0ur/Vend      | dor 3     | [tem      | Unit                 | Qty Due           | Qty                | Rec         |            | Cos   | t           | Ext.       | Cost |
| 1          | CABLE         |           |           | EA                   | 100               |                    | 100         |            | 10.0  | 0           | 1000       | 0.00 |
| 2          | COM486        |           |           | EA<br>Computer       | 5<br>486 25mł     | nz                 | 5           |            | 400.0 | 0           | 2000       | 0.00 |
| 3          | BAR           |           |           | EA<br>Bar Code       | 12<br>Reader      |                    | 12          |            | 200.0 | 0           | 2400       | 0.00 |
| Ord        |               | 12        | Rec       |                      | Inv               |                    |             | To         | otals |             | 5,400      | 0.00 |
| F1<br>Save | F2 F3<br>Help | F4<br>Ado | F5        | F6 F7<br>Qry Pr      | F8 H<br>ev Next H | 79 F10<br>Frst Las | ) F11<br>st | F12<br>Del | ^FЗ   | ^F4<br>Jobs | ^F5<br>Sno | ^F6  |

Below is a description of each field.

#### **Receiving Screen** (SINGLE-RECORD)

#### Purchase Order #

The purchase order being received is entered in this field. The HELP function is operational and the Help table displays all of the open purchase orders.

#### **Order Date**

Defaults to the system date. This field can be changed.

#### Status

Displays the order status "O" if the order is open and "C" if the order is closed.

#### Vendor

The vendor field displays the vendor ID and the vendor name from the purchase order file. This is a display only field.

When you are satisfied with your entries press the **SAVE** function key to save the above data. Upon pressing the **SAVE** key, the following message will be displayed at the bottom of the screen:

Load Open Line No's (Y/N)?

Answering "Y" to this question will fill the screen with open line items from this purchase order. You will then be positioned onto these line items for entering the additional information described below.

#### **Receiving Detail Screen** (MULTI-RECORD)

#### Line

The line field contains the line number from the purchase order. Press the ENTER key and the cursor will jump to the

Qty Rec field for this line item number.

## **Qty Due**

This field displays the quantity due from the vendor on this purchase order.

## Qty Rec

Enter the quantity received in this field. If the item you are receiving is serialized, you will be prompted for serial numbers. This procedure is discussed later in this section.

## Date Rec

This field defaults to the system date. If the system date is not acceptable enter any date you wish in this field.

## Cost/Unit

Displays the cost per unit ordered from the purchase order.

## Ext.Cost

The extended cost is displayed in this field.

## Vendor Item

This field displays the vendor part number entered on the purchase order to this vendor

## Description

The unlabeled description field displays the description from the purchase order.

## Ord

The ord field displays the quantity ordered on this purchase order.

## Rec

The Rec Field shows the quantity received to date.

## Inv

The Inv field displays the quantity of the line item that has been invoiced to date.

## Totals

The Totals Field contains the sum of the extended costs for each of the Line Items.

When entering items on the above Receiving Detail screen you will be required to enter serial numbers for those items designated as serialized in the Inventory file. To access the serial number entry screen, you will press the **SNO** function key. Upon pressing this key the following popup serial number entry screen will appear.

|                            |                                             |                                |                |             | porcvs       |
|----------------------------|---------------------------------------------|--------------------------------|----------------|-------------|--------------|
| ACCOUNTFLEX                | CHANGE MODE                                 | Purchase Order                 | Receiving      | DATE: 07    | /24/07       |
| PO# 3890<br>Vendor CISCO   | 4 <mark>0</mark> - Receive<br>Cisco Systems | Date 07/24/07                  | Status O       | Post N      | o            |
| Line Our/Vendo             | Sonial Number(c)                            |                                |                | Cost        | Ext.Cost     |
| 1 CABLE                    | Count-<br>511223                            | 5-Job No                       |                | 10.00       | 1000.00      |
| 2 COM486                   | S12345<br>S12355                            |                                | v              | 400.00<br>* | 2000.00      |
| 3 BAR                      | \$23453<br>\$44433                          |                                |                | 200.00      | 2400.00<br>0 |
| Ord                        |                                             |                                | V T            | otals       | 5,400.00     |
| F1 F2 F3<br>Save Help Jobs | F4 F5 F6 F7<br>Add Qry Pr                   | F8 F9 F10<br>ev Next Frst Last | F11 F12<br>Del | ^F3 ^F4     | ^F5 ^F6      |

To return to the Receiving Detail screen from the serial screen, you may press the **SAVE** function key or the **ESCAPE** key. Pressing the **SAVE** or **ESCAPE** key while on the Receiving Detail screen will return you to the Purchase Order menu.

## 5.5 Print Receivings

This menu option (5) provides a report of the goods received, and should be run prior to posting the receivings.

Upon selecting this option, the following report selection screen will appear.

|                                                                                                    |                                                                                                    | porcvr                                |
|----------------------------------------------------------------------------------------------------|----------------------------------------------------------------------------------------------------|---------------------------------------|
| ACCOUNTFLEX                                                                                                    | Print P/O Receivings                                                                                                    | DATE: 07/24/07                        |
| Report Destination S<br>Report Copies<br>Report Title Page N<br>Report Detail Y<br>Report Jobs Y<br>Report Serials Y<br>PO# Range | (S=Screen, Pn=Printer<br>1 (1 - 10)<br>(Y=Yes, N=No)<br>(Y=Yes, N=No)<br>(Y=Yes, N=No)<br>(Y=Yes, N=No)<br>(Y=Yes, N=No) | r, Dn=Disk, A=Aux)                    |
| PO# Date Range<br>Vendor Range                                                                                                    | to<br>V to V                                                                                                    |                                       |
|                                                                                                    |                                                                                                    |                                       |
| Report Destinations: (D)isk,<br>F1 F2 F3 F4 F5 F6                                                                                 | (E)mail, (F)ax, (P)rint, (S)cre<br>F7 F8 F9 F10 F11 F12                                                                  | een, (A)ux.<br>^F3 ^F4 ^F5 <u>^F6</u> |
| kun Help                                                                                                    |                                                                                                    | Kill                                  |

This screen has a number of entry fields which you will need to fill in with appropriate values. When you are sure all your entries are correct press the **RUN** function key to run the report.

Below is a description of each field.

The first 4 fields are standard on the Report Selection screen, and are described in Chapter 2, General Operational Procedures.

## **PO# Range**

Enter the beginning and ending purchase order numbers you wish to print.

### **PO# Date Range**

Enter the beginning and ending dates for the purchase orders you wish to print. All purchase orders with dates between those entered will be printed.

#### Vendor No. Range

Enter the beginning and ending vendor ID numbers for the vendors you wish to print.

When you are satisfied with your answers, you may press the RUN function key to generated the report.

| 07/24/07<br>8:20am                          |                                    |                                                 | Widget<br>P/O Rece             | Compan<br>eivings   | у                 |                                                            |                                                              | p<br>F           | orcvr<br>Page 1                            |
|---------------------------------------------|------------------------------------|-------------------------------------------------|--------------------------------|---------------------|-------------------|------------------------------------------------------------|--------------------------------------------------------------|------------------|--------------------------------------------|
| PO                                          | Ordered                            | Received                                        | Vendor                         |                     |                   |                                                            |                                                              |                  | Cost                                       |
| 38904<br>Line Our It<br>1 CABLE<br>2 COM486 | 07/24/07<br>em<br>Job(s)<br>Job(s) | 07/24/07<br>Descript<br>CABLE<br>Computer<br>20 | CISCO<br>ion/Seria<br>486 25mh | Cisco<br>alno<br>nz | Sys<br>Qty<br>100 | tems<br>Rec<br>100<br>5                                    | Cost<br>10.00<br>100<br>400.00<br>0                          | Unit<br>EA<br>EA | 5,400.00<br>Ext.Cost<br>1000.00<br>2000.00 |
| 3 BAR                                       | Serial(s<br>Job(s)                 | 21<br>)<br>Bar Code                             | Reader                         |                     | 12                | 3<br>S112<br>S123<br>S123<br>S234<br>S444<br>12<br><br>Rec | 0<br>23<br>45<br>55<br>53<br>33<br>200.00<br>12<br>eipt Tota | EA<br>           | 2400.00                                    |

| * | * | * | * | * | * | * | * | * | * | * | * | * | * | * | * | * | * | * | * | * | * | * | * | * | * | * | * | * |
|---|---|---|---|---|---|---|---|---|---|---|---|---|---|---|---|---|---|---|---|---|---|---|---|---|---|---|---|---|
| * | * | * | * | * | * | * | * | * | * | * | * | * | * | * | * | * | * | * | * | * | * | * | * | * | * | * | * | * |
|   | G | ì | а | n | d |   | Т | 0 | t | а | I | : |   |   |   |   |   |   |   |   | 5 | 4 | 0 | 0 |   | 0 | 0 |   |

## **5.6 Posting Receivings**

This menu option (6) posts the receivings information to the inventory file.

|                                                                     |                                  |                            |                                        |                          |                    |        |         |         | bor    | CVD  |  |
|---------------------------------------------------------------------|----------------------------------|----------------------------|----------------------------------------|--------------------------|--------------------|--------|---------|---------|--------|------|--|
| ACCOUNTFLE                                                          | LEX Post P/O Receivings Date: 07 |                            |                                        |                          |                    |        |         |         |        |      |  |
|                                                                     | I                                | Before H<br>1)<br>2)       | Posting yo<br>Backup da<br>Print Rec   | u shoul<br>ta.<br>evings | d do th<br>Report. | e foll | owing   |         |        |      |  |
|                                                                     |                                  | Enter H                    | 0 Numbers                              | to Pos                   | t                  | V      | to 🗌    | V       |        |      |  |
| Press SAVEKEY to begin POSTING<br>- OR -<br>Press ESCAPEKEY to Exit |                                  |                            |                                        |                          |                    |        |         |         |        |      |  |
|                                                                     | I                                | Processi<br>Purch<br>Purch | .ng Statis<br>Nase Order<br>Nase Order | tics<br>Number<br>Batch  |                    |        |         |         |        |      |  |
| Enter first                                                         | : PO nur                         | uber to                    | POST or 1                              | eave bl                  | ank to             | POST a | ll (pre | ss HELP | for li | ist) |  |
| F1 F2 F<br>Save Help                                                | 73 F4                            | F5                         | F6 F7                                  | F8 F                     | '9 F10             | F11    | F12 ^   | F3 ^F4  | ^F5    | ^F6  |  |

You may press the SAVE function key to begin POSTING or the ESCAPE key to EXIT.

As the posting takes place, the screen will display the following information.

#### **Processing Statistics**

To the right of this screen label, the pass description will be displayed. There are three passes that will take place. Pass 1 verifies the data, pass 2 posts the data, and pass 3 clears the data.

#### **Purchase Order Number**

The purchase order number being processed is displayed here.

#### **Purchase Order Batch**

The batch number that is currently being posted will be displayed here. The message displayed in this field once posting has been completed will reflect the last batch posted.

When the Posting has been completed you will see the following message:

Posting has been Successfully Completed.

Once this message appears, you may then press the ESCAPE key to return to the Purchase Order menu.

## 5.7 Enter Invoices

This menu option (7) is for entering invoices.

This option is for entering invoices for your purchase orders. These invoices will be automatically checked to see that goods have been received with the correct charges. Also, the invoice information will be posted to the Account Payable module for payment.

Selecting option 7, Enter Invoices, on the Purchase Order menu produces the following screen:

|                                         |                                     |                                   | DOINV                                   |
|-----------------------------------------|-------------------------------------|-----------------------------------|-----------------------------------------|
| ACCOUNTFLEX                             | NGE MODE Purchase                   | e Order Invoicing                 | DATE: 07/24/07                          |
| PO# 38904v-<br>Vendor CISCO Ci          | Vendor Invoice [<br>sco Systems     | 1122345 Status                    | 0 Post No                               |
| Invoice Date 07/24/<br>Tax\$ 600.00 Shi | 07 Period Date<br>p\$ 120.00 Misc\$ | 07/24/07 Due Da<br>18.00 Discount | te                                      |
| Line Our/Vendor Item                    | u Unit Otv Due                      | Oty Inv Co                        | st Ext.Cost                             |
| 1 CABLE                                 | EA 100                              | 100 10.                           | 00 1000.00                              |
| 2 COM486                                | CABLE<br>EA 5                       | 5 400.                            | 0 2000.00                               |
| 3 BAR                                   | EA 12<br>Bar Code Reader            | 12 200.                           |                                         |
|                                         |                                     |                                   | , i i i i i i i i i i i i i i i i i i i |
| Ord 12 Re                               | ec 12 Inv                           | T                                 | otals 5,400.00                          |
| F1 F2 F3 F4 F<br>Save Help More Add     | 75 F6 F7 F8 F<br>Qry Prev Next F:   | 9 F10 F11 F12<br>rst Last Del     | ^F3 ^F4 ^F5 ^F6<br>Jobs                 |

The fields on this screen are discussed below.

Invoice Screen (SINGLE-RECORD)

## Purchase Order #

Enter the purchase order number into this field. After checking to see that this is a valid purchase order, the display fields originating from this purchase order will be displayed.

## **Order Date**

The order date displays the purchase order date from the purchase order.

#### Status

The status field indicates wether purchase order status is open or closed.

#### Vendor

This field displays the vendor ID and name from the purchase order.

#### **Vendor Invoice**

Enter the vendor's invoice number into this field. It will accommodate up to 12 characters.

#### **Invoice Date**

Enter the invoice date into this field.

#### **Due Date**

Enter the date this invoice is due.

## Tax

Enter the amount of tax included on this invoice.

## Freight

Enter the amount of freight included on the invoice.

## Misc

Enter the amount of miscellaneous charges included on the invoice.

## Discounts

Enter the amount of discount allowed on the invoice into this field.

## INVOICE TOTAL

This is a calculated field that is the sum of the Tax, Freight, Misc, Discounts, and the total of the Ext.Cost fields.

When you are satisfied with your entries press the **SAVE** function key to save the above data. Upon pressing the **SAVE** key, the following message will be displayed at the bottom of the screen:

Load Open Line No's (Y/N)?

Answering "Y" to this question will fill the screen with open line items from this purchase order. You will then be positioned onto these line items for entering the additional information described below.

## Invoice Detail Screen (MULTI-RECORD)

## Line

The Line field contains the line number from the purchase order. Press Enter and the cursor will jump to the Qty Rec field for this line item number.

## **Qty Due**

This field displays the Quantity due from the vendor on this Purchase Order.

## Qty Inv

Enter the quantity invoiced in this field.

## Cost/Unit

Enter the cost per unit invoiced. The cost will default value to the cost on the last purchase ordeer The unit of measure is obtained from the inventory file.

## Ext.Cost

The extended cost is displayed in this field.

## Vendor Item

This field displays the vendor item number entered on the purchase order to this vendor

### Description

The unlabeled description field displays the description from the purchase order.

## **Item Status**

This unlabeled field shows the status of this line item, Open or Closed.

## Ord

The Ord field displays the quantity ordered on the purchase order.

## Rec

The Rec Field shows the quantity received to date.

## Inv

The Inv field displays the quantity of the line item that have been invoiced to date.

### Totals

The Totals Field contains the sum of the extended costs for each of the Line Items.

The following support screen is used to distribute costs to a specific line item of the purchase order. This screen is accessed by pressing the **MORE** function key while position on a line item.

|                                               |                              |                            |                                   |                                          | poinv2           |
|-----------------------------------------------|------------------------------|----------------------------|-----------------------------------|------------------------------------------|------------------|
| ACCOUNTFLEX                                   | CHANGE MODE                  | Purchase                   | Order Invo                        | icing DATE:                              | 07/24/07         |
| PO# 38904<br>Vendor CISCO                     | - Vendo<br>Cisco System      | or Invoice 1               | 122345 :                          | Status O Post                            | No               |
| Invoice Date 07<br>Tax\$ 600.00<br>Desc       | 7/24/07 Pe<br>Ship\$ 120.    | eriod Date 0.<br>00 Misc\$ | 7/24/07 1<br>18.00 Di             | Due Date<br>scounts\$50<br>INVOICE TOTAL | 0.00<br>5,668.00 |
| Line Our/Vendor                               | Item Unit                    | Qty Due                    | Qty Inv                           | Cost                                     | Ext.Cost         |
| 1 CABLE                                       | EA                           | 100                        | 100                               | 10.00                                    | 1000.00          |
| G∕L Code<br>500-000 v                         | Γ                            | Tax\$<br>20.00             | Ship\$<br>10.00                   | Misc\$ Disc                              | ountŞ            |
| Cost of Goods                                 | Sold TOTALS                  | 20.00                      | 10.00                             | 0.00                                     | 0.00             |
| 0rd 12                                        | Rec                          | 12 Inv                     |                                   | Totals                                   | 5,400.00         |
| Enter G/L Account<br>F1 F2 F3 F4<br>Save Help | : Code (press H<br>4 F5 F6 H | HELP key to s<br>77 F8 F9  | <mark>see list)</mark><br>F10 F11 | F12 ^F3 ^F                               | 4 ^F5 ^F6        |

## 5.8 Print Invoices

This menu option (8) is for printing invoices. The print invoice option prepares and prints a report of all Invoices entered into the Purchase Order System that have not been posted. Selecting option 8 on the menu causes the following display

|                                                                                          |                       |                                    |                                                                   |                | DO1         | nvr         |
|------------------------------------------------------------------------------------------|-----------------------|------------------------------------|-------------------------------------------------------------------|----------------|-------------|-------------|
| ACCOUNTFLEX                                                                              | Print                 | P∕O In                             | nvoices                                                           | Date:          | 07/24/07    |             |
| Report Destination<br>Report Copies<br>Report Title Page<br>Report Detail<br>Report Jobs | S<br>1<br>Y<br>Y<br>Y | (1 -<br>(Y=Yes<br>(Y=Yes<br>(Y=Yes | (S=Screen,<br>10)<br>s, N=No)<br>s, N=No)<br>s, N=No)<br>s, N=No) | Pn=Printer, D  | n=Disk, A=A | ux)         |
| PO# Range<br>PO# Date Range<br>Vendor Range                                              |                       | v                                  | to<br>to<br>to                                                    | v<br>v         |             |             |
| Report Destinations: (D)is                                                               | k. (E):               | mail.                              | (F)ax. (P)r                                                       | int. (S)creen. | (A)11x.     |             |
| F1 F2 F3 F4 F5 F<br>Run Help                                                             | 6 F7                  | F8                                 | F9 F10                                                            | F11 F12 ^F3    | ^F4 ^F5     | ^F6<br>Kill |

This screen has a number of entry fields which you will need to fill in with appropriate values. When you are sure all your entries are correct, press the **RUN** function key to run the purchase order listing report.

Below is a description of each field.

The first 4 fields are standard on the Report Selection screen, and are described in General Operational Procedures.

### **PO# Range**

Enter the beginning and ending purchase order numbers you wish to print.

#### **PO# Date Range**

Enter the beginning and ending dates for purchase orders you wish to print. All purchase orders with dates between those entered will be printed.

#### Vendor No. Range

Enter the beginning and ending vendor ID numbers for the vendors you wish to print.

When you are satisfied with your answers, press the RUN function key to generate the report.

| 07/24<br>8:2 | 4/07<br>25am |                                    |                               | Widg<br>P/O | et Co<br>Invoi | mpany<br>ces       |                    |                       | po<br>Pa      | invr<br>ge 1            |
|--------------|--------------|------------------------------------|-------------------------------|-------------|----------------|--------------------|--------------------|-----------------------|---------------|-------------------------|
| PO-#         |              | Ordered                            |                               | Vend        | or-#           | Name               |                    |                       |               | Cost                    |
|              | 38904<br>Ven | 07/24/07<br>dor Invoi<br>Descripti | 07/24/07<br>ce: 112234<br>on: | CISC<br>45  | O<br>Invo      | Cisco S<br>ice Dat | Systems<br>e: 07/2 | 24/07 Due             | Date:         |                         |
| Line         | e Our It     | em Des                             | cription                      |             |                | Qua                | antity             | Cost                  | Unit          | Ext.Cost                |
| 1            | CABLE        |                                    | CABLE                         |             |                |                    | 100                | 10.00                 | EA            | 1,000.00                |
|              |              | Job(s)                             |                               |             |                | 100                |                    | 100                   |               |                         |
| 2            | COM486       |                                    | Computer                      | 486 2       | 5mh z          |                    | 5                  | 400.00                | EA            | 2,000.00                |
|              |              | Job(s)                             |                               |             |                | 5                  |                    | 5                     |               |                         |
| 3            | BAR          |                                    | Bar Code                      | Reade       | r              |                    | 12                 | 200.00                | EA            | 2,400.00                |
|              |              | G/L                                | : 500-000                     |             | Tax:           | 20.00              | Ship:              | 10.00                 |               |                         |
|              |              | Job(s)                             |                               |             |                | 12                 |                    | 12                    |               |                         |
|              |              |                                    |                               |             |                |                    |                    | Subtota               | al            | 5,400.00                |
|              |              |                                    |                               |             |                |                    |                    | Tax                   |               | 620.00                  |
|              |              |                                    |                               |             |                |                    |                    | Shippir               | ng            | 130.00                  |
|              |              |                                    |                               |             |                |                    |                    | Misc                  |               | 18.00                   |
|              |              |                                    |                               |             |                |                    |                    | Discour               | nts           | -500.00                 |
|              |              |                                    |                               |             |                |                    |                    | Total                 |               | 5,668.00                |
|              |              |                                    |                               |             |                |                    | * * *              | * * * * * * * * * * * | * * * * * * * | * * * * * * * * * * * * |

Grand Total: 5,668.00

## 5.9 Post Invoices

This menu option (9) posts the information from the invoice reports to the Accounts Payable batch file and creates an invoice register. The same cautions regarding backing up data and printing reports applies to the receiving posting process.

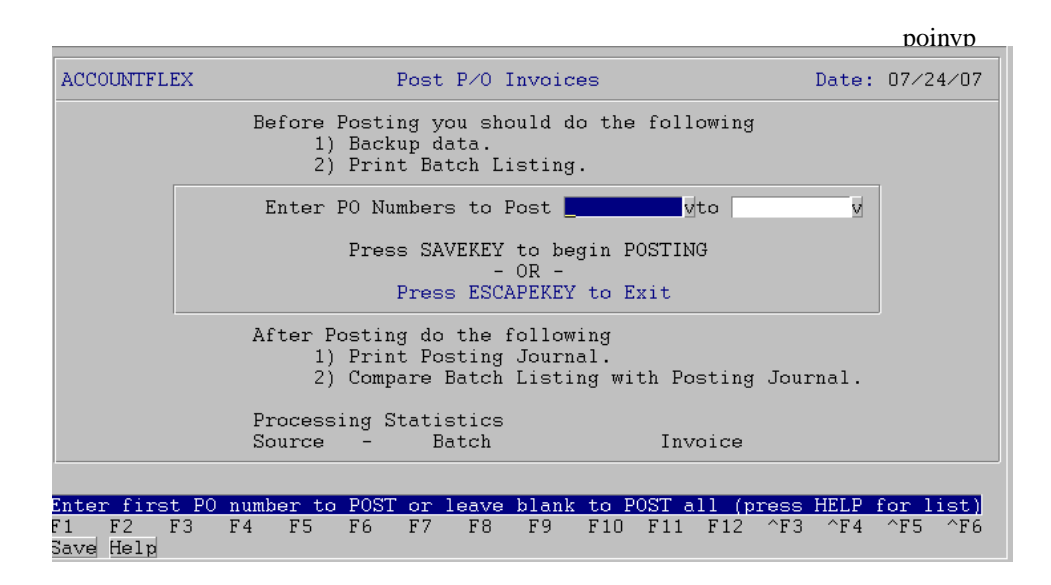

You may press the SAVE function key to begin posting or the ESCAPE key to EXIT.

As the posting takes place, the screen will display the following information.

### **Processing Statistics**

To the right of this screen label, the pass description will be displayed. There are three passes that will take place. Pass 1 verifies the data, pass 2 posts the data, and pass 3 clears the data.

#### **Purchase Order Number**

The purchase order number being processed is displayed here.

#### **Purchase Order Batch**

The batch number that is currently being posted will be displayed here. The message displayed in this field once posting has been completed will reflect the last batch posted.

When the Posting has been completed you will see the following message:

Posting has been Successfully Completed

Once this message appears, you may then press the ESCAPE key to return to the Purchase Order menu.

# 5.10 Print Invoice Journal

This menu option (10) is for printing the G/L journal and/or Invoice journal.

Selecting G/L journal option will cause this screen to be displayed:

|                                                                        |                                                                                                   | poglr1              |
|------------------------------------------------------------------------|---------------------------------------------------------------------------------------------------|---------------------|
| ACCOUNTFLEX                                                            | Purchase Order G/L Journal                                                                        | DATE: 07/24/07      |
| Report Destinati<br>Report Copies<br>Report Title Pag<br>Report Detail | on <mark>Sanata</mark> (S=Screen, Pn=Prints<br>1 (1 - 10)<br>e N (Y=Yes, N=No)<br>Y (Y=Yes, N=No) | ər, Dn=Disk, A=Aux) |
| Post No 0 -                                                            | I 29                                                                                              |                     |
|                                                                        |                                                                                                   |                     |
|                                                                        |                                                                                                   |                     |
|                                                                        |                                                                                                   |                     |
| Report Destinations: (D)                                               | isk, (E)mail, (F)ax, (P)rint, (S)cr                                                               | reen, (A)ux.        |
| Run Help                                                               |                                                                                                   | rs r4 rs r6<br>Kill |

When you run the G/L journal report it will appear as shown below.

| 07/24/07<br>5:37am |              | Pt                                     | V<br>urcha:<br>Postl | Vidget (<br>se Orde<br>No: | Compan<br>rG/L<br>1 | y<br>Journal      |                         | poglr1<br>Page    | 1       |
|--------------------|--------------|----------------------------------------|----------------------|----------------------------|---------------------|-------------------|-------------------------|-------------------|---------|
| Source:< 0 -       | I > B;       | ====================================== |                      | Entrv                      | Date:               | 07/24/07          | ,<br>,                  |                   |         |
|                    |              |                                        |                      | ,                          |                     | D/C:              | 72,360.00               | 73,36             | 0.00    |
| Trans-#            | Refno        | Date                                   |                      | Period                     |                     |                   | Debit                   | Cre               | ∋dit    |
| summa ry           | N/A<br>summa | 07/24<br>ry                            | 4/07                 | 07/24/0                    | )7                  |                   | 72,360.00               | 73,36             | 0.00    |
| Accoun             | t            | Descript                               | ion                  |                            |                     |                   | Debit                   | Cr                | edit    |
| 130-00             | 0            | Inventory                              | /                    |                            |                     |                   | 36,000.00               |                   |         |
| 130-00             | 0            | Inventory                              | /                    |                            |                     |                   |                         | 36,00             | 0.00    |
| 201-00             | 0            | Accounts                               | Payat                | ble                        |                     |                   |                         | 36,560            | ).00    |
| 212-00             | 0            | Purchase                               | Clea                 | ring Aco                   | count               |                   | 36,000.00               |                   |         |
| 565-00             | 0            | Discounts                              | s lake               | en                         |                     |                   |                         | 800               | ).00    |
| 570-00             | 0            | Freight                                |                      |                            |                     |                   | 200.00                  |                   |         |
| 590-00             | 0            | Miscellar<br>Othor Tox                 | neous                |                            |                     |                   | 10.00                   |                   |         |
| 090-00             | 0            | Other ia                               | les                  |                            |                     |                   | 150.00                  |                   |         |
|                    |              |                                        |                      | Transa                     | iction              | Total             | 72,360.00               | 73,360            | ).00    |
|                    |              |                                        |                      | =====                      |                     |                   |                         |                   |         |
|                    |              |                                        |                      | Batch                      | Total               | :                 | 72,360.00               | 73,360            | ).00    |
|                    |              |                                        |                      |                            |                     |                   |                         |                   |         |
|                    |              |                                        |                      | * * * * * *                | * * * * * *         | * * * * * * * * * | * * * * * * * * * * * * | * * * * * * * * * | * * * * |
|                    |              |                                        |                      | *****                      |                     | * * * * * * * * * |                         | *******           | * * * * |
|                    |              |                                        |                      | Grand                      | lotal               | :                 | 72,360.00               | 73,360            | ).00    |
| Posting Log        | #1: 0        | 7/24/07                                | 05:36                | 6:50                       |                     |                   |                         |                   |         |

Post P/O Invoices has been completed successfully

Selecting Invoice journal option will cause this screen to be displayed:

|                                                                                                    | poinvpr1                                                       |
|----------------------------------------------------------------------------------------------------|----------------------------------------------------------------|
| ACCOUNTFLEX P/O Invoice Posting Journal                                                                                                    | DATE: 07/24/07                                                 |
| Report Destination D (S=Screen, Pn=Print<br>Report Copies 1 (1 - 10)<br>Report Title Page N (Y=Yes, N=No)<br>Report Detail Y (Y=Yes, N=No) | ter, Dn=Disk, A=Aux)                                           |
| Post No 2y<br>Invoice Range to vendor Range y to y                                                                                         |                                                                |
|                                                                                                    |                                                                |
| Report Destinations: (D)isk, (E)mail, (F)ax, (P)rint, (S)o<br>F1 F2 F3 F4 F5 F6 F7 F8 F9 F10 F11 F13<br>Run Help                           | <mark>creen, (A)ux.</mark><br>2 ^F3 ^F4 ^F5 ^F6<br><u>Kill</u> |

This screen has a number of entry fields which you will need to fill in with appropriate values. When you are sure all your entries are correct press the RUN function key to run the A/P invoice batch listing report.

Below is a description of each field.

The first 4 fields are standard on the Report Selection screen, and are described in Chapter 2, General Operational Procedures.

## Post No

This field is the unique number assigned to the last posting and should already be filled in.

When you run the Invoice batch listing report it will appear as shown below.

| 07/24/07<br>8:27am |        | Wi<br>P/O Invoi<br>PostNo | dget Company<br>ce Posting Journal<br>2 PostDate 07/24/07 | poinvpr1<br>Page 1 |
|--------------------|--------|---------------------------|-----------------------------------------------------------|--------------------|
| Invoice-#          | Vendor |                           | Invoice Period Due                                        | Amount             |
| 1122345            |        | Cisco System<br>2 1       | s 07/24/07 07/24/07 07/24/07                              | 5,668.00           |
|                    |        | Account-#                 | Description                                               | Amount             |
|                    |        | 130-000                   | Inventory                                                 | 3,000.00           |
|                    |        | 212-000                   | Purchase Clearing Account                                 | 5,400.00           |
|                    |        | 130-000                   | Inventory                                                 | -5,400.00          |
|                    |        | 500-000                   | Cost of Goods Sold                                        | 2,430.00           |
|                    |        | 690-000                   | Other Taxes                                               | 600.00             |
|                    |        | 570-000                   | Freight                                                   | 120.00             |
|                    |        | 590-000                   | Miscellaneous                                             | 18.00              |
|                    |        | 565-000                   | Discounts Taken                                           | -500.00            |
|                    |        |                           | Invoice Total:                                            | 5,668.00           |

| * | * | * | * | * | * | * | * | * | * | * | * | * | * | * | * | * | * | * | * | * | * | * | * | * | * | * | * | * |
|---|---|---|---|---|---|---|---|---|---|---|---|---|---|---|---|---|---|---|---|---|---|---|---|---|---|---|---|---|
| * | * | * | * | * | * | * | * | * | * | * | * | * | * | * | * | * | * | * | * | * | * | * | * | * | * | * | * | * |
| G | r | а | n | d |   | т | o | t | а | I | : |   |   |   |   |   |   |   |   |   | 5 | , | 6 | 6 | 8 |   | 0 | 0 |

Posting Log #2: 07/24/07 08:25:56

Post P/O Invoices has been completed successfully

## 5.14 Enter Recurring Order

This menu option (14) is for entering Recurring Orders. Entering Recurring Order will not effect inventory or order/sales reporting.

The recurring order entry screens are similar in operation and appearance to the purchase order entry screens.

## 5.15 Print Recurring Order

This menu option (15) is for printing recurring orders.

Printing recurring orders is similar in operation and appearance to printing orders.

# 5.16 Copy to Orders

This menu option (16) is for converting quotes to orders.

|                                            |                      |                          |                                                |                                              |                           |           |       |      |       | por   | ecn |
|--------------------------------------------|----------------------|--------------------------|------------------------------------------------|----------------------------------------------|---------------------------|-----------|-------|------|-------|-------|-----|
| ACCOUNT                                    | FFLEX                | Co                       | py Recurri                                     | ing P∕O Or                                   | ders                      |           |       | D    | late: | 07/24 | /07 |
|                                            | This                 | program<br>Press S<br>Pr | will conve<br>AVEKEY to<br>- OF<br>ress ESCAPF | ert Recurr<br>begin Con<br>? -<br>EKEY to Ex | ring Or<br>versio:<br>tit | ders<br>n | to Or | ders |       |       |     |
|                                            | Recu                 | rring Ord<br>Vend        | er Range<br>or Range                           | _                                            | v to<br>to                |           |       | v    |       |       |     |
|                                            | Delet                | e Recurri                | ng Order a                                     | after conv                                   | ersion                    | (Y∕N      | ) ? 🕅 |      |       |       |     |
| P:<br>Vi                                   | rocessin<br>enno     | g Statist<br>Rec         | ics<br>urring Ord                              | ler No                                       |                           | 0         | rder  | No   |       |       |     |
| <mark>Enter O:</mark><br>F1 F2<br>Save Hei | rder num<br>F3<br>1p | ber (pres<br>F4 F5       | s HELP key<br>F6 F7                            | <mark>/ to see l</mark><br>F8 F9             | <mark>ist)</mark><br>F10  | F11       | F12   | ^FЗ  | ^F4   | ^F5   | ^F6 |

# 5.17 Inquire Orders

This menu option (17) is for viewing orders.

|                       |                                 |                        |                    |                    |                    | poordi                |
|-----------------------|---------------------------------|------------------------|--------------------|--------------------|--------------------|-----------------------|
| ACCOUNTFLEX           | VIEW M                          | ODE                    | Order Inq          | uiry Screen        | DATE               | : 07/24/07            |
| PO# Vendor CISCO      | 38904 <mark>v</mark> 0<br>Cisco | rder Date (<br>Systems | )7/24/07           | Status H<br>Purcha | RCICP<br>ase Total | 5,400.00              |
| Invoice S             | Date                            | Description            | 1                  |                    |                    | Amount                |
|                       |                                 |                        |                    |                    |                    | 5,668.00              |
| F1 F2 F3<br>Save Help | F4 F5                           | F6 F7<br>Qry Prev      | F8 F9<br>Next Frst | F10 F11<br>Last    | F12 ^F3<br>Zoom    | ^F4 ^F5 ^F6<br>Po Inv |

# 5.18 Inquire Orders

|          |             |      |       |            |               |            |            |            |               |        |       |           |             | poi         | nver |
|----------|-------------|------|-------|------------|---------------|------------|------------|------------|---------------|--------|-------|-----------|-------------|-------------|------|
| ACCO     | UNTFI       | LEX  | [     | VIEW       | MODE          |            | Purch      | nase (     | Order         | Hist   | ory   |           | DATE:       | 07⁄2        | 4⁄07 |
| En       | ter 3       | Inve | ntory | / Code     | <u>1</u>      |            |            | vCom       | puter         | 386    | 25mhz |           |             |             |      |
|          | Min<br>2220 |      | Max   | 01         | nhand<br>1094 | Comm       | itted<br>O | Ava        | ilable<br>109 | ∋<br>4 | Onor  | der<br>37 | Back        | order<br>24 |      |
|          |             |      |       | Press      | SAVE          | funct      | ion ke     | ey to      | VIEW          | Orde   | rs    |           |             |             |      |
|          |             |      |       |            |               |            |            |            |               |        |       |           |             |             |      |
|          |             |      |       |            |               |            |            |            |               |        |       |           |             |             |      |
|          |             |      |       |            |               |            |            |            |               |        |       |           |             |             |      |
|          |             |      |       |            |               |            |            |            |               |        |       |           |             |             |      |
|          |             |      |       |            |               |            |            |            |               |        |       |           |             |             |      |
| 1<br>ave | F2<br>Help  | FЗ   | F 4   | F5<br>Srcl | F6            | F7<br>Prev | F8<br>Next | F9<br>Frst | F10<br>Last   | F11    | F12   | ^F3       | ^F4<br>Open | ^F5<br>Hist | ^F6  |

This menu option (18) is for inquiring about orders. Upon selecting this option the following screen will appear.

Enter the item number you are researching. The item number must be on file in the Inventory Master. The **HELP** function key is operable for this field and will display the Inventory Master.

Pressing the SAVE function key after you have selected a part number will cause the On-order screen to appear as shown below.

|                                                                                                    | noeta           |
|----------------------------------------------------------------------------------------------------|-----------------|
| ACCOUNTFLEX VIEW MODE Purchase Order History                                                                                                    | DATE: 07/24/07  |
| Enter Inventory Code 1 Computer 386 25mhz                                                                                                    |                 |
| Min Max Onhand Committed Available Onorder<br>2220 1094 0 1094 37<br>ETA Lead Vendor Whs Unit Qty Due                                                             | Backorder<br>24 |
| 1         ACME         A         EA         2           2         CLOROX         A         EA         10           1         ACME         A         EA         20 | 07/23/07        |
| F1 F2 F3 F4 F5 F6 F7 F8 F9 F10 F11 F12 ^F3<br>Save Help                                                                                                    | ^F4 ^F5 ^F6     |

The fields on this screen are display only fields and are intended for use in ascertaining the status of items on open purchase orders.

### **ETA Date**

The ETA Date field displays the estimated time of arrival date from the purchase order Detail file.

### Vendor

The vendor field displays the vendor code from the open purchase orders.

### Name

The Name field shows the vendors name from the Accounts Payable vendor master file.

## **Qty Order**

The Qty Order field indicates the quantity currently on open Purchase Orders whether received or not.

## Qty Rec

Qty Rec shows the quantity of this item that has been received.

## **Qty Due**

Qty Due is the difference between Qty Order and Qty Rec, that is how many more are due to arrive.

### Vendor Contact

The vendor contact name from the A/P vendor master file.

### **Vendor Phone**

The vendor's phone number from the A/P vendor master file.

Pressing the SAVE function key while in the On-order screen will cause it to be replaced with the following Order History screen.

|                                                    |                                                      | potran                                   |
|----------------------------------------------------|------------------------------------------------------|------------------------------------------|
| ACCOUNTFLEX VIEW MODE                              | Purchase Order History                               | DATE: 07/24/07                           |
| Enter Inventory Code 1                             | vComputer 386 25mh                                   | Z                                        |
| Min Max Onhand<br>2220 1094<br>Receive Lead Vendor | Committed Available Onor<br>0 1094<br>Whs Unit Qty 9 | rder Backorder<br>37 24<br>Received Cost |
| 07/24/07 0 ACME ACME                               | A EA                                                 | 1000 1.00                                |
| Contact Tom Wilson                                 | (410)444-5555 PO#                                    | 38903 07/24/07                           |
| F1 F2 F3 F4 F5 F6<br>Save Help Qry                 | F7 F8 F9 F10 F11 F12<br>Prev Next Frst Last          | ^F3 ^F4 ^F5 ^F6                          |

The field descriptions are below.

## **Order Date**

The date of the open purchase order is displayed here.

## Vendor

Operations/Reference Section

The vendor field displays the vendor code from the open purchase orders.

## Name

The Name field shows the vendors name from the Accounts Payable vendor master file.

## **Qty Ordered**

The Qty Ordered field indicates the quantity ordered whether received or not.

## Cost

Cost displays the purchase price of the item.

## **Vendor Contact**

The vendor contact name from the A/P vendor file.

## **Vendor Phone**

The vendor's phone number from the A/P vendor file.

Pressing the ESCAPE key will return you to the Purchase Order menu.

## 5.19 Print Open Orders

|                                              |                                                               |                                                |                          |                      | <b>D</b> 00 | rdr1        |
|----------------------------------------------|---------------------------------------------------------------|------------------------------------------------|--------------------------|----------------------|-------------|-------------|
| ACCOUNTFLEX                                  | Open 1                                                        | Purchase Orders                                | by PO#                   |                      | Date: 07/24 | 4⁄07        |
| Report D<br>Report C<br>Report T<br>Report D | estination <mark>S</mark><br>opies<br>'itle Page N<br>etail N | (S=S<br>1 (1 - 10)<br>(Y=Yes, N=<br>(Y=Yes, N= | Creen, Pn=<br>No)<br>No) | Printer, Dn          | =Disk, A=Au | 1X)         |
| 0<br>Order<br>Ve                             | rder Range<br>Date Range<br>ndor Range                        | v to<br>to<br>v to                             | v                        | V                    |             |             |
| St<br>St                                     | atus Order O<br>atus Items O                                  | (C=Close, 0=C<br>(C=Close, 0=C                 | pen)<br>pen)             |                      |             |             |
|                                              |                                                               |                                                |                          | (6)                  |             |             |
| Report Destinati<br>F1 F2 F3 F<br>Run Help   | ons: (D)18k,<br>4 F5 F6                                       | (E)mail, (F)ax<br>F7 F8 F9                     | F10 F11                  | (S)Creen,<br>F12 ^F3 | ^F4 ^F5     | ^F6<br>Kill |

This menu option (19) is for printing **Open Orders**. Upon selecting this option the following screen will appear.

This screen has a number of entry fields which you will need to fill in with appropriate values. When you are sure all your entries are correct press the RUN function key to run the Purchase order invoices listing report.

Below is a description of each field.

The first 4 fields are standard on the Report Selection screen, and are described in Chapter 2, General Operational Procedures.

#### **PO# Range**

Enter the beginning and ending purchase order numbers you wish to print.

#### **PO# Date Range**

Enter the beginning and ending dates for purchase orders you wish to print. All purchase orders with dates between those entered will be printed.

#### Vendor No. Range

Enter the beginning and ending vendor ID numbers for the vendors you wish to print.

#### **Status Order**

Enter the order status you wish to select for the report. Entering "O" for open orders, or "C" for closed orders.

#### **Status Items**

Enter the item status you wish to select for the report. Entering "O" for open items, or "C" for closed items.

When you are satisfied with your answers, press the RUN function key to generate the report.

Operations/Reference Section

| 07/24/07<br>8:31am |        | P/0 0  | Widget Company<br>pen Purchase Orders |           | p<br>F | oordr1<br>Page | 1 |
|--------------------|--------|--------|---------------------------------------|-----------|--------|----------------|---|
| PO-#               | Vendor |        | Date                                  | Cost      | Div    | Whs            |   |
| 38900              | 1      | ACME   | 07/23/07                              | 2.00      | 1      | A              |   |
| 38901              | 2      | CLOROX | 07/23/07                              | 10.00     | 1      | А              |   |
| 38902              | 1      | ACME   | 07/23/07                              | 20.00     | 1      | А              |   |
| 38903              | ACME   | ACME   | 07/24/07                              | 41,000.00 | 1      | А              |   |

Grand Total: 12032.00

## 5.20 Print Open Orders by ETA Date

|                                              |                                                                     |                        |                                           |              | 00           | orar2      |
|----------------------------------------------|---------------------------------------------------------------------|------------------------|-------------------------------------------|--------------|--------------|------------|
| ACCOUNTFLEX                                  | Open Purchas                                                        | e Orders               | by Item, Et                               | a Date       | Date: 07/24/ | ′07        |
| Report I<br>Report C<br>Report T<br>Report I | Destination <mark>S.</mark><br>Copies 1<br>Citle Page N<br>Detail N | (1 -<br>(Y=Ye<br>(Y=Ye | (S=Screen,<br>10)<br>s, N=No)<br>s, N=No) | Pn=Printer,  | Dn=Disk, A=A | ux)        |
| ETA<br>Ve                                    | Item Range<br>Date Range<br>endor Range                             | v                      | v to<br>to<br>to                          |              | V            |            |
|                                              | Status 🛛                                                            | (C=Close               | , 0=0pen)                                 |              |              |            |
|                                              | Status D                                                            | (C=Close               | , 0=0pen)                                 |              |              |            |
|                                              |                                                                     |                        |                                           |              |              |            |
|                                              |                                                                     |                        |                                           |              |              |            |
| eport Destinati                              | ions: (D)isk,                                                       | (E)mail,               | (F)ax, (P)r                               | int, (S)cree | n, (A)ux.    |            |
| 1 F2 F3 F<br>un Help                         | 74 F5 F6                                                            | F7 F8                  | F9 F10                                    | F11 F12 ^    | F3 ^F4 ^F5   | ^F6<br>Kil |

This menu option (20) is for printing open orders by ETA Date. Upon selecting this option the following screen will appear.

This screen has a number of entry fields which you will need to fill in with appropriate values. When you are sure all your entries are correct press the **RUN** function key to run the purchase order listing report.

Below is a description of each field.

The first 4 fields are standard on the Report Selection screen, and are described in Chapter 2, General Operational Procedures.

#### **Item No Range**

Enter the beginning and ending item numbers which you wish to print.

#### **ETA Date Range**

Enter the beginning and ending ETA dates which you wish to print. All items with ETA dates between those entered will be printed.

#### Vendor No. Range

Enter the beginning and ending vendor ID numbers for the vendors you wish to print.

#### Status

Enter the status you wish to select for the report. Entering O will select the open items, C will select the closed items.

When you are satisfied with your answers, press the RUN function key to generate the report.
| 07/24/07<br>8:32am              |                   | Widget Company<br>P/O Open Purchase Orders by Item, Eta Date |                       |                        |                                        |                                    |                               |                               |                        |  |
|---------------------------------|-------------------|--------------------------------------------------------------|-----------------------|------------------------|----------------------------------------|------------------------------------|-------------------------------|-------------------------------|------------------------|--|
| =======<br>Item No<br>========= | ========          | Descript                                                     | ====<br>i on<br>===== |                        | ====================================== | ======<br> inimum<br>=======       | On Ord                        | =======<br>er On<br>========= | =====<br>Hand<br>===== |  |
| 1                               |                   | Computer                                                     | 386                   | 25mh z                 |                                        | 2220                               | :                             | 37                            | 1094                   |  |
|                                 | ETA Date          | Vendor                                                       |                       |                        | Qty                                    | Order                              | Qty Red                       | ; Qty                         | .Due                   |  |
|                                 | PO#<br>PO#<br>PO# | 1<br>38900<br>2<br>38901<br>1<br>38902                       | <br>1<br>1<br>1       | ACME<br>CLOROX<br>ACME | Co<br>Co<br>Co                         | 2<br>st:<br>10<br>st:<br>20<br>st: | 1.00 E/<br>1.00 E/<br>1.00 E/ | 4<br>4<br>4                   | 2<br>10<br>20          |  |
| COM486                          |                   | Computer                                                     | 486                   | 25mh z                 |                                        | 100                                |                               | 10                            | 1025                   |  |
|                                 | ETA Date          | Vendor                                                       |                       |                        | Qty                                    | Order                              | Qty Red                       | ; Qty                         | .Due                   |  |
|                                 | PO#               | ACME<br>38903                                                | 3                     | ACME                   | Co                                     | 30<br>st:                          | 400.00 E                      | 20<br>A                       | 10                     |  |

### 5.21 Print Uninvoiced Orders by Vendor, PO#

This menu option (21) is for printing uninvoiced orders by vendor. Upon selecting this option the following screen will appear.

|                                                              |                                               |                               |                                  |              |            | _poordr3_ |
|--------------------------------------------------------------|-----------------------------------------------|-------------------------------|----------------------------------|--------------|------------|-----------|
| ACCOUNTFLEX                                                  | Uninvoiced                                    | Receivin                      | gs by Ven                        | dor,PO#      | Date:      | 07/24/07  |
| Report Desti<br>Report Copie<br>Report Title<br>Report Detai | nation <mark>S</mark><br>s 1<br>Page N<br>l N | (1 - 10<br>(Y=Yes,<br>(Y=Yes, | S=Screen,<br>)<br>N=No)<br>N=No) | Pn=Printer,  | , Dn=Disk, | A=Aux)    |
| Vendor                                                       | Range                                         | v                             | to                               | v            |            |           |
| PO#<br>PO# Date<br>Status<br>Status                          | Range<br>Range<br>Order O ((<br>Items O ()    | d=Close,<br>C=Close,          | to<br>to<br>0=Open)<br>0=Open)   | <u> </u>     |            |           |
| Report Destinations:                                         | (D)isk. (E                                    | )mail. (F                     | )ax, (P)r                        | int, (S)cree | en, (A)ux. |           |
| F1 F2 F3 F4<br>Run Help                                      | F5 F6 F1                                      | 7 F8                          | F9 F10                           | F11 F12 /    | `F3 ^F4    | ^F5       |

This screen has a number of entry fields which you will need to fill in with appropriate values. When you are sure all your entries are correct press the RUN function key to run the purchase order listing report.

Below is a description of each field.

The first 4 fields are standard on the Report Selection screen, and are described in Chapter 2, General Operational Procedures.

#### **PO# Range**

Enter the beginning and ending purchase order numbers you wish to print.

#### **PO# Date Range**

Enter the beginning and ending dates for purchase orders you wish to print. All purchase orders with dates between those entered will be printed.

#### Vendor No. Range

Enter the beginning and ending vendor ID numbers for the vendors you wish to print.

#### **Status Order**

Enter the Order Status you wish to select for the Report. Entering O will select the Open Orders, C will select the closed orders.

#### **Status Items**

Enter the Item Status you wish to select for the Report. Entering O will select the Open Items, C will select the closed items that have not been purged.

When you are satisfied with your answers, press the RUN function key to generate the report.

**Operations/Reference Section** 

| COUNTFLEX |        |            |            |     |        |        | 1        | ooordr3  |      |
|-----------|--------|------------|------------|-----|--------|--------|----------|----------|------|
| COUNTFLE  | X L    | Jninvoiced | Receivings | by  | Vendor | , PO#  | Page:    |          | 1    |
|           |        |            |            |     |        | Date:  | 12:19:48 | 05/26/9  | 9    |
|           |        |            |            | === |        | ====== |          | ======== | ==== |
| ndor Na   | me PO- | # PO Date  | 2          |     |        |        |          |          |      |

|        | ===========     | ======== | ========== |
|--------|-----------------|----------|------------|
| Vendor | Name            | PO-#     | PO Date    |
| ====== | =============== |          |            |
| 1      | ACME            | 5        | 05/26/99   |
|        |                 |          |            |
| 2      | CLOROX          | 2        | 05/26/99   |
| -      | 020110/1        | -        | 00/20/00   |
|        |                 | 3        | 05/26/99   |

## 5.22 Print Receiving History, PO#

This menu option (22) is for printing receiving history. Upon selecting this option the following screen will appear.

|                                                                                                    |                                                                                                    | porcvr2                     |
|----------------------------------------------------------------------------------------------------|----------------------------------------------------------------------------------------------------|-----------------------------|
| ACCOUNTFLEX                                                                                                | Print P/O Receivings                                                                                                    | DATE: 07/24/07              |
| Report Destination<br>Report Copies<br>Report Title Page<br>Report Detail<br>Report Jobs<br>Report Serials | S (S=Screen,<br>1 (1 - 10)<br>N (Y=Yes, N=No)<br>Y (Y=Yes, N=No)<br>Y (Y=Yes, N=No)<br>Y (Y=Yes, N=No)<br>Y (Y=Yes, N=No) | Pn=Printer, Dn=Disk, A=Aux) |
| Item Range<br>Receive Date Range<br>PO# Range<br>PO# Date Range<br>Vendor Range                            | vito<br>vito<br>vito<br>vito                                                                                              | V                           |
| Report Destinations: (D)is                                                                                 | k, (E)mail, (F)ax, (P)r<br>6                                                                                              | int, (S)creen, (A)ux.       |
| Run Help                                                                                                   |                                                                                                    | Kill                        |

This screen has a number of entry fields which you will need to fill in with appropriate values. When you are sure all your entries are correct press the RUN function key to run the purchase order listing report.

Below is a description of each field.

The first 4 fields are standard on the Report Selection screen, and are described in Chapter 2, General Operational Procedures.

#### **PO# Range**

Enter the beginning and ending purchase order numbers you wish to print.

#### **PO# Date Range**

Enter the beginning and ending dates for purchase orders you wish to print. All purchase orders with dates between those entered will be printed.

#### Vendor No. Range

Enter the beginning and ending vendor ID numbers for the vendors you wish to print.

#### **Status Order**

Enter the Order Status you wish to select for the Report. Entering O will select the Open Orders, C will select the closed orders.

#### **Status Items**

Enter the Item Status you wish to select for the Report. Entering O will select the Open Items, C will select the closed items that have not been purged.

When you are satisfied with your answers, press the RUN function key to generate the report.

Operations/Reference Section

| 07/24/07<br>8:35am |                                   | Widget Company<br>P/O Receivings History           |                    |                       |          |  |  |  |  |  |
|--------------------|-----------------------------------|----------------------------------------------------|--------------------|-----------------------|----------|--|--|--|--|--|
| Item PO#           | Vendor                            | Date Rec                                           | Qty Rec            | Cost Unit             | Ext.Cost |  |  |  |  |  |
| 1                  | Computer<br>38903 ACME<br>Job(s)  | 386 25mhz<br>07/24/07<br>1 07/24/07<br>20 07/24/07 | 1000<br>900<br>100 | 1.00 EA<br>900<br>100 | 1000.00  |  |  |  |  |  |
|                    |                                   | Total:                                             | 1000               |                       | 1000.00  |  |  |  |  |  |
| 2                  | Monitor<br>38903 ACME<br>Job(s)   | (14 inch)<br>07/24/07                              | 4000<br>4000       | 2.00 EA<br>4000       | 8000.00  |  |  |  |  |  |
|                    |                                   | Total:                                             | 4000               |                       | 8000.00  |  |  |  |  |  |
| BAR                | Bar Code<br>38904 CISCO<br>Job(s) | Reade r<br>07/24/07                                | 12<br>12           | 200.00 EA<br>12       | 2400.00  |  |  |  |  |  |
|                    |                                   | Total:                                             | 12                 |                       | 2400.00  |  |  |  |  |  |
| CABLE              | CABLE<br>38903 ACME<br>Job(s)     | 07/24/07                                           | 2000<br>2000       | 10.00 EA<br>2000      | 20000.00 |  |  |  |  |  |
| I tem PO#          | 38904 CISCO<br>Job(s)             | 07/24/07                                           | 100<br>100         | 10.00 EA<br>100       | 1000.00  |  |  |  |  |  |
|                    |                                   | Total:                                             | 2100               |                       | 21000.00 |  |  |  |  |  |
| COM486             | Computer                          | 486 25mhz                                          | -                  |                       |          |  |  |  |  |  |
|                    | Job(s)                            | 07/24/07<br>20<br>21                               | 5<br>2<br>3        | 400.00 EA<br>0<br>0   | 2000.00  |  |  |  |  |  |
|                    | Serial(s)                         |                                                    | S<br>S<br>S<br>S   |                       |          |  |  |  |  |  |
|                    |                                   | Total:                                             | 5                  |                       | 2000.00  |  |  |  |  |  |

## 5.30 Enter Vendor

This menu option (30) is for entering vendors. This option is described in the Setup Chapter.

### 5.31 Print Vendor

This menu option (31) is for printing vendors. This option is described in the Setup Chapter.

### 5.32 Enter Account

This menu option (32) is for entering Accounts. This option is described in the Setup Chapter.

# 5.33 Print Account

This menu option (33) is for printfing Accounts. This option is described in the Setup Chapter.

### **5.34 Enter Divisions**

This menu option (34) is for entering Divisions. This option is described in the Setup Chapter.

# 5.35 Print Divisions

This menu option (35) is for printing Divisions. This option is described in the Setup Chapter.

### **5.36 Enter Warehouses**

This menu option (36) is for entering Warehouses. This option is described in the Setup Chapter.

### 5.37 Enter Inventory

This menu option (37) is for entering inventory. This option is described in the Setup Chapter.

# 5.38 Print Inventory

This menu option (38) is for printfing inventory. This option is described in the Setup Chapter.

```
Operations/Reference Section
```

# 5.39 Enter Terms

This menu option (39) is for entering terms. This option is described in the Setup Chapter.

# 5.40 Enter Buyers

This menu option (40) is for entering buyers. This option is described in the Setup Chapter.

# 5.41 Enter Shipping Addresses

This menu option (41) is for entering shipping addresses. This option is described in the Setup Chapter.

## 5.42 Enter Control

This menu option (42) is for entering control information. This option is described in the Setup Chapter.

## 5.43 Purge

This menu option (43) is for purging orders. Upon selecting this option the following screen will appear.

|                                                                                                    |             |               |                    |                         |                         |                         |                              |              |               |       |       |             |       | 001  | ourge |
|----------------------------------------------------------------------------------------------------|-------------|---------------|--------------------|-------------------------|-------------------------|-------------------------|------------------------------|--------------|---------------|-------|-------|-------------|-------|------|-------|
| ACCOUNTFLEX Purchase Order Purge                                                                                           |             |               |                    |                         |                         |                         |                              |              |               | D     | ate:  | 07⁄24       | ⁄07   |      |       |
| This program is run to Purge data that is no longer needed.<br>Before running this program make sure BACKUPS have been don |             |               |                    |                         |                         |                         |                              |              |               |       |       | ed.<br>done |       |      |       |
|                                                                                                    | Purg        | e ord<br>Purg | lers<br>I<br>je cl | befo:<br>Purge<br>Losed | re th<br>orde:<br>orde: | is da<br>rs fr<br>rs on | Pu<br>te<br>om<br>to<br>ly Y | rge D        | ate<br>v<br>v | Ρ     | revio | us Pu       | rge I | )ate |       |
|                                                                                                    |             |               |                    | Pres                    | ss SA<br>Press          | VEKEY<br>-<br>ESCA      | to b<br>OR -<br>PEKEY        | egin<br>to E | Proce<br>xit  | ssing |       |             |       |      |       |
| Proce                                                                                                    | essing      | Stai          | tisti              | ics                     |                         |                         | :Inv                         | oice         |               |       |       |             |       |      |       |
| F1 F<br>Save H                                                                                                    | 2 F<br>Help | .3 I          | 74                 | F5                      | F6                      | F7                      | F8                           | F9           | F10           | F11   | F12   | ^F3         | ^F4   | ^F5  | ^F6   |

Below is a description of each field.

### Last Purge Date

This is a non-enterable field that displays the last date used to purge.

### **New Purge Date**

Enter the New Purge Date. All purchase orders closed prior to this date will be purged.

The purchase order number that is currently being processed will be displayed as the purging process takes place.

When the Purging has been completed you will see the following message:

Purging has been Successfully Completed

Once this message appears you may press the ESCAPE key to return to the Purchase Order menu.

# INDEX

About the Document 1-(1-2)Account Code Format 3–4 Enter 5-39 Print 5-39 Add Accounts 3-7 Add Function Key 2-3 Mode 2-3, 2-4 Alias 3-9 Backup Shell 3-20 Balance Forward 3-15 Buyer Code 3-12 Buyer File Buyer Code 3–12 **Buyers** Enter 5-40 Setup 3-(12-Change Accounts 3–7 Change Function Key 2-2 Mode 2-2COntrol Enter 5-40 **Control File** Purchase Order 3–5 System-wide 3–3 Control Keys 2-9 Copy Recurring Order to Orders 5-(26-Daily Work Cycle - 4-1 Data Entry 2-2 Division Code 3-11 Divisions Enter 5-39 Print 5-39 Features 1-(1-Find Function Key 2–2 First Function Key 2-2 Function Keys Add 2-3, 2-4 Delete 2-3 Find 2-2 First 2-2 Help 2-5 Last 2–2 Next 2-2Previous 2-2 Print 2–11 Save 2-2 Search 2-5

Shift Left 2-11 Shift Right 2-11 General Ledger Add Accounts 3–7 Change Accounts 3-7 Enter Accounts 3–7 Print Accounts 3–7 General Operational Procedures 2-1 Menus 2-(1-Overview 2-1 Reports 2-(9-11)Screens 2-(2-5)Screens - Control Keys 2-(9-Screens - Help 2-(5-6) Screens - Query-by-Example 2-9 Screens - Query-by-Example-by-Example 2-(6-Screens - Search 2-(6-G/L Account File Account Code Format 3-4 Help Function Key 2-5 How to Get Started 3-1 How to Start the System 3-(1-2)Overview 3-1 Print Vendor Account 3-(16-17) Setup Buyers 3-(12-Setup Divisions 3–(8–10) Setup G/L Accounts 3–(7–8) Setup Inventory 3–(18– Setup Purchase Order Control File 3-(5-7) Setup Shipping Addresses 3-(19-Setup System-wide Control File 3–(3–5) Setup Terms 3-(13-Setup Vendors 3-(14-16) Setup Warehouses 3–(11–12) How to Start the System 3-(1-2)Introduction 1-1 About the Document 1-(1-2)Features 1-(1-Overview-Introduction 1–1 Inventory Enter 5-39 Print 5-39 Setup 3-(18-Invoices Data Entry 5-(17-19) Post 5-(22-Print 3-16, 5-(20-21) Print Journal 5–(23–25) Last Function Key 2–2 Menus 2-(1-Next Function Key 2-2 Open Item 3–15 Operations/Reference 5-1 Copy Orders 5-26

Copy to Orders 5-(26-Enter Account 5-39 Enter Buyers 5-40 Enter control 5-40 Enter Divisions 5–39 Enter Inventory 5–39 Enter Invoices 5-(17-19)Enter Receivings 5-(11-13) Enter Recurring Order 5-(26-Enter Shipping Addresses 5-40 Enter Terms 5-40 Enter Vendors 5-39 Enter Warehouses 5-39 Inquire Orders 5–27, 5–(28–30) Order Data Entry 5-(2-Orders Data Entry 5–7 Overview 5-1 Posting Receivings 5-(16-Post Invoices 5-(22-Print Account 5-39 Print Divisions 5-39 Print Inventory 5–39 Print Invoice Journal 5-(23-25) Print Invoices 5-(20-21) Print Open Orders 5-(31-32) Print Open Orders by ETA 5-(33-34) Print Open Orders by Vendor 5-(35-36) Print Orders 5-(8-10) Print Receivings 5-(14-15) Print Recurring Order 5-(26-Print Vendor 5-39 Purge 5-(41-Receiving History 5–(37–38) Order Recurring Order 5-(26-Orders Data Entry 5-(2-7) Inquire 5-27, 5-(28-30) Numbering 3-6 Print 5-(8-10) Print Open 5-(31-32) Print Open by ETA 5-(33-34) Print Open by Vendor 5-(35-36) Purge 5-(41-Receiving History 5–(37–38) Overview 2-1, 3-1, 4-1, 5-1 Overview-Introduction 1-1 Previous Function Key 2-2 Print Function Key 2–11 Print Vendor Account 3–(16–17) Purchase Order Control File 3-14 Purchase Order Features 1-1 Query Mode 2-6 Receivings Data Entry 5–(11–13)

Post 5-(16-Print 5-(14-15) Recurring Order Enter 5-(26-Print 5-26 **Recurring Orders** Numbering 3-6 Reports 2-(9-11) G/L Accounts 3-7 Print to Auxiliary Port 2-10 Print to Disk 2–10 Print to Printer 2–10 Print to Screen 2-10 Report Selection 2-9 Vendor File 3-16 Save Function Key 2–2 Screen Features 2-(6-Query 2-6 Screens 2-(2-Add Mode 2-3 Change Mode 2-2 COMBINATION OF RECORDS 2-4 Control Keys 2-9 Data Entry 2-2 Help 2-5 Screens - Help 2-6 Screens MULTI-RECORD 2-3 Screens - Query-by-Example 2-9 Screens - Search 2-6 Screens Search 2-6 SINGLE-RECORD 2-2 Search Function Key 2-5 Search Mode 2-5, 2-6 Setup Buyers 3-(12-Setup Divisions 3-(8-10) Setup Enter Divisions 3-8 Setup G/L Accounts 3–(7–8) Setup Inventory 3-(18-Setup Purchase Order Control File 3-(5-7) Setup Shipping Addresses 3-(19-Setup System-wide Control File 3–(3–5) Setup Terms 3-(13-Setup Vendors 3-(14-16) Setup Warehouses 3–(11–12) Shift Left Function Key 2-11 Shift Right Function Key 2–11 Shipping Addresses Enter 5-40 Setup 3-(19-Shipping Code 3-19 Shipping File Shipping Code 3-19 Starting the System 3–1

INDEX

System-wide Control File 3-3 Terms Code 3-13 Terms Enter 5-40 Terms File Terms Code 3-13 Terms Setup 3-(13-Vendor Code 3-15 Vendor Enter 5-39 Vendor File Add Vendors 3-14 Change Vendors 3-14 Print 3-16 Vendor Code 3-15 Vendor Print 5-39 Warehouse Code 3-11 Warehouse File Warehouse Code 3-11 Warehouses Enter 5-39 Setup 3-(11-12) Work Cycle 4–1 Daily 4-(1-Overview 4-1